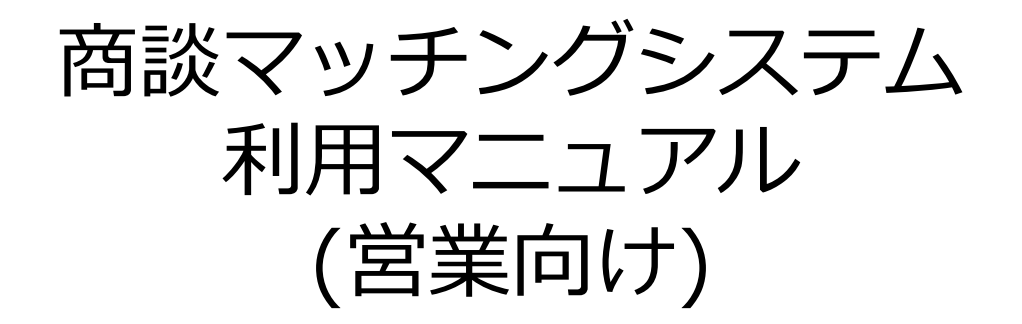

第1版 2021.05

# INDEX

- 1. 会員登録
- 2. 基本情報の追加
- 3. 商品の管理
- 3-1. 商品の追加
- 3-2. 商品の修正
- 3-3. 商品の削除
- 4. 商談を申し込む場合
- 4-1. 商談申し込み
- 4-2. 商談日程・商談方法 選択
- 4-3. 商談終了
- 5. 商談を申し込まれた場合
- 5-1. 商談可否の承認
- 5-2. 商談日程・商談方法 候補作成
- 5-3. 商談終了

- 6. 問合せをする場合
- 7. 問合せを受けた場合
- 8. マイページ
- 8-1. マイページトップ
- 8-2. 問合せ管理
- 8-3. 商談管理
- 8-4. 商談詳細画面
- 8-5. 商談専用チャット
- 9. イベントに参加する
- 9-1. イベントに参加する場合
- 9-2. イベント詳細
- 9-3. 商品を選択
- 9-4. イベント管理
- 9-5. 商談スケジュール選択
- 9-6. 商談スケジュール選択後

(1) 事務局からご案内する会員登録URLからメールアドレスを入力し会員登録の申請(仮登録)を行います。

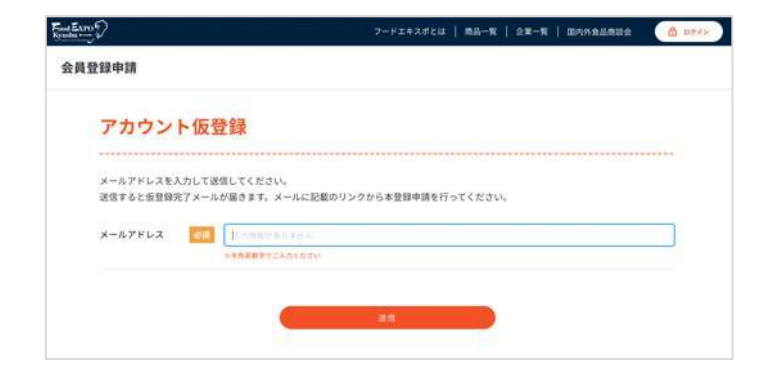

(2) 受信メール本文内のリンクをクリックし、会員申請のための情報入力へ進みます。

仮登録完了メール

|   | 【Food EXPO Kyushu商談マッチングシステム】仮登録が完了しまし                                                                 |
|---|----------------------------------------------------------------------------------------------------|
|   | info@food-expo-kyushu.jp<br>To 自分 ~                                                                    |
|   | まだ会員登録申請は完了していません。<br>下記のURLをクリックしてメール会員登録申請を完了させてください。                                                |
|   | https://food-expo-matching.medialab.co.jp/members/confirmation?confirmation_token=35UoJbgydcb45Zw-CoYo |
| - | 会員情報の入力登録完了後、Food EXPO Kyushu商談マッチングシステム 事務局 にて承認を行います。<br>承認されると登録されたメールアドレスへ通知されます。                  |
|   | このメールは、登録メールアドレス宛に自動的にお送りしています。                                                                        |
|   | 本メールは送信専用メールアドレスから配信されています。<br>個別のお問合せなどは以下メールアドレスまでご連絡ください。                                           |
|   | 福岡商工会議所<br>産業振興部 産業振興グループ                                                                              |
|   | 〒812-8505 編岡市博多区博多駅前2-9-28<br>E-mail: food-expo-kyushu@fukunet.or.jp                                   |
|   | 【Food EXPO Kyushu 商版マッチングシステム】                                                                         |

#### (3) 画面にそって情報を入力してください。

① 利用機能では「営業」を選択してください。

- ② 担当者情報(お名前、役職、電話番号など)
- ③ 企業情報(企業名、業種、住所など)

※「①利用機能」はあとから変更できませんので、ご注意ください。 ②③はログイン後に情報を変更することができます。

| 利用機能                                                              | 担当者情報                                                      | 企業情報                                                                                                    |
|-------------------------------------------------------------------|------------------------------------------------------------|----------------------------------------------------------------------------------------------------|
| 利用機能を選択してください。<br>びイヤー 営業<br>「↓↓↓↓↓↓↓↓↓↓↓↓↓↓↓↓↓↓↓↓↓↓↓↓↓↓↓↓↓↓↓↓↓↓↓ | 部署名 必須<br>営業部<br>**所属部署が無い場合「部署なし」と入力してください。<br>部署名 (ローマ字) | 業種                                                                                                    |
| 他社商品を購入、取り扱い 自社商品を他社に提案また<br>したい方                                 | 入力情報がありません。       **半角英字でご入力ください。       役職名       必須       | + 選択してください<br>※法人格の種類を指定してください。<br>※法人格がなければ、「なし」を選択してください。<br>※また、ブルダウンに該当する法人格の種類がない場合は、「その<br>他」を選択して、該当の法人格をご記入ください。<br>企業・団体名<br>必須 |
|                                                                   | ※役職が無い場合「一般」と入力してください。                                     | 福岡商工会議所                                                                                                    |

アカウントが承認されると、一部項目(※1)を除いて入力した内容がすぐにサイトに掲載されるデータとなります。この内容を元に商談可否が選択されますので、貴社の魅力が伝わるよう丁寧にご記入ください。 (※1)メールアドレス、Eight名刺共有URLはサイトには公開されません。 Eight名刺共有URLは、商談実施が決まったお相手にだけ提示されます。(商談日程確定後)

. . . .

③ 企業情報の入力について・・・登録済企業の入力補完機能

企業情報の入力項目である「企業・団体名」に企業名を入力すると、既に商談マッチングシステムに登録されている企業の場合は、企業候補リストが表示されます。

企業候補リストを選択する事で、企業情報の入力を省略することができます。

| 企業情報                                                         | 企業情報<br>                                                                                                    |
|--------------------------------------------------------------|----------------------------------------------------------------------------------------------------|
| 企業・団体名 必須                                                    | 企業・団体名 必須                                                                                                    |
| 福岡                                                           | 福岡テスト                                                                                                    |
| 福岡                                                           | 福岡テスト                                                                                                    |
| 福岡テスト                                                        | <ul> <li>その他</li> </ul>                                                                                                    |
| 福岡商工会議所                                                      | + 選択してください                                                                                                    |
| *** また、プルダウンに該当する法人格の種類がない場合は、「その<br>他」を選択して、該当の法人格をご記入ください。 | <ul> <li>※法人格の種類を指定してください。</li> <li>※法人格がなければ、「なし」を選択してください。</li> <li>※また、プルダウンに該当する法人格の種類がない場合は、「その<br/>他」を選択して、該当の法人格をご記入ください。</li> </ul> |
| アグオカショウコウカイギショ                                               | 企業・団体名(フリガナ) 必須<br>フクオカテスト                                                                                                    |
| 企業・団体名(英語)                                                   | 企業・団体名(英語)                                                                                                    |
| Fukuoka CCI                                                  | fukuoka test.                                                                                                    |
| ••••                                                         |                                                                                                    |
| 部分一致で企業情報を検索します。<br>リストから該当企業を選択します。                         | 登録済の企業情報から情報を取得し、自動<br>で補完します。                                                                                                    |

(4) 申請完了後、管理事務局にて入力内容をもとに会員審査を行います。

承認されると、承認メールが届きますので、メール文内のURLよりパスワードを設定します。

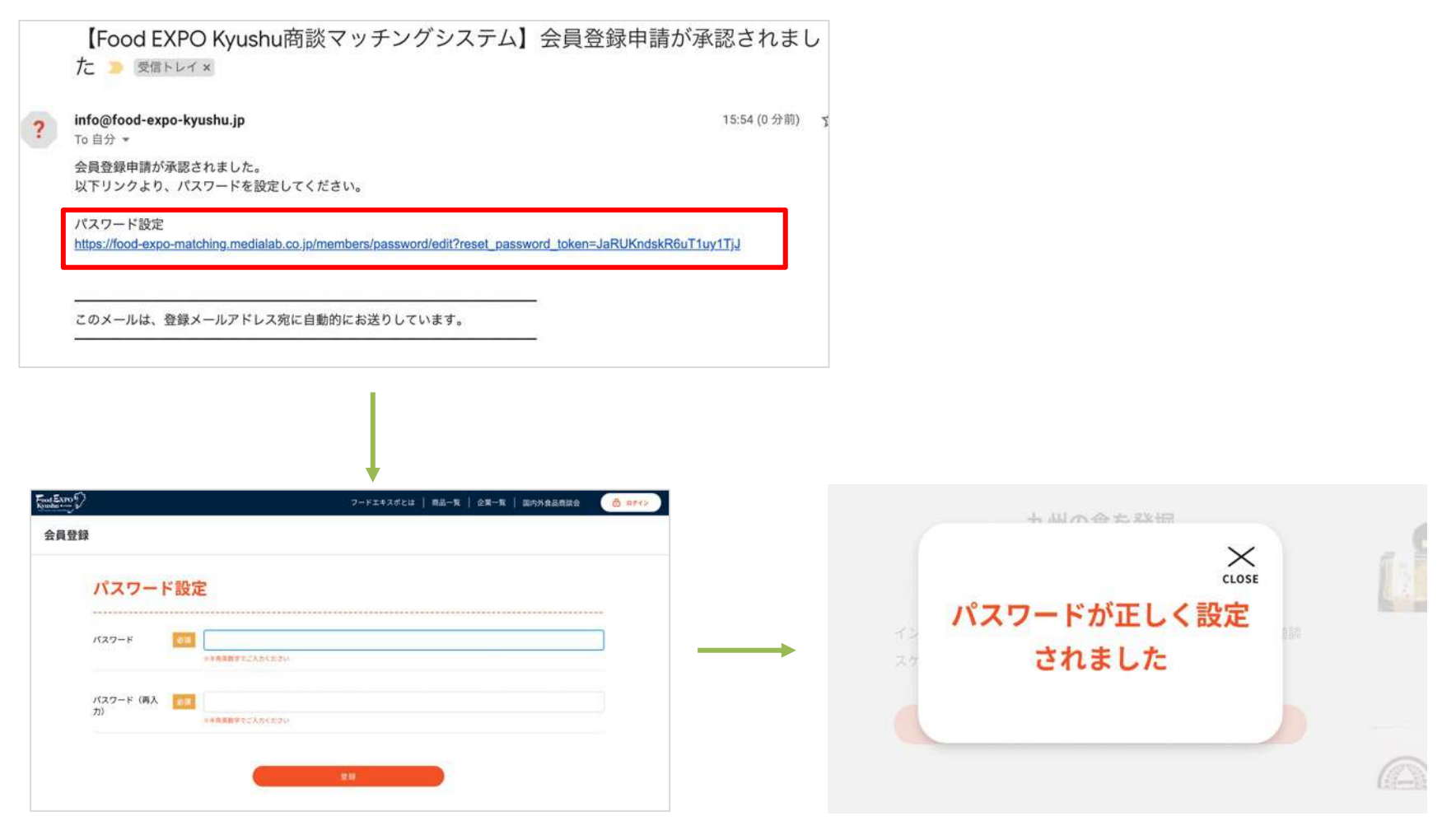

パスワード設定後、サイトにログインした状態になります。

## 2. 基本情報の追加

(1) ログイン後、まず登録情報を追加します。基本情報変更画面(①ボタン)を開きます。

利用機能(営業)の情報を設定(②)し、画面下の更新ボタン(③)を押します。設定した情報が自分の担当者情報ページに反映されます。

| アイコンをクリ<br>ると、下部メニ<br>表示されます。 | ックす<br>ユーが               |               |        |                        |       |                                 |             |
|-------------------------------|--------------------------|---------------|--------|------------------------|-------|---------------------------------|-------------|
| 一覧                            | 国内外食品商談会                 |               |        |                        |       |                                 |             |
|                               |                          | For           |        |                        | フード   | エキスポとは   商品一覧   企業一覧   国内外食品商談会 | ු ම         |
|                               | テスト姓テスト名  • マイページトップ  1  | 1             | 基本情報変更 |                        |       |                                 |             |
|                               | ● お問い合わせ管理               |               | 「テスト姓音 | テスト名」さん                | 基本情   | 青報編集                            |             |
|                               | <ul> <li>商談管理</li> </ul> |               |        |                        |       |                                 |             |
|                               | ● 商品管理                   |               | 「営業」機能 |                        |       |                                 | 間い合わせ<br>管理 |
| 1                             | ● 基本情報変更                 | $\rightarrow$ | 商談希望業種 | (+ 選択してください)           |       |                                 | 6           |
|                               | ● パスワード設定                |               |        | - <b>\$</b>            |       |                                 | 商談管理        |
|                               | • ログアウト                  |               | 輸出実績   | ・ 実績あり<br>(+ 選択してください) |       |                                 | 商品管理        |
|                               |                          |               | 担当者情報  | ※②は                    | 営業・バー | イヤーによって入力項目が異なります。              |             |
|                               |                          |               | 姓必须    |                        |       | 名 必须                            |             |
|                               |                          |               | テスト姓   |                        |       | テスト名                            |             |

## 2. 基本情報の追加

(2) 企業情報の画像がある場合は、企業情報枠(画面中段)から画像をアップロードして、登録ボタンを押します。

ファイルのアップロードは

20

ファイル選択(①)ボタン、または、②のエリアに画像をドラッグ&ドロップしてください。 ※1枚目に登録した画像が企業のメイン画像になります。

| 企業情報             |                        |                |                        | (1) 企業画像 + 画像をアッ          | -<br>70- K                 |               |
|------------------|------------------------|----------------|------------------------|---------------------------|----------------------------|---------------|
| 企業・団体名           | 必須団体                   | 名テスト           |                        | 複数枚アップロート可能です。            |                            |               |
| 法人格              | <u>必須</u> ・合資<br>+ 近   | 会社<br>試択してください | ※会社の                   | ■ ■ ■ 2 2 1<br>建物の様子だけでなく | <sup>(派さい)</sup><br>、工場や生成 | ー<br>産現場の様子など |
| 企業・団体名(フリ<br>ガナ) | 必須 フリ                  | ガナ             | 員社 の5<br>※人気(で<br>トです。 | 通めが表れている与真<br>ひとけ)のある写真の  | 使用も印象                      | を良くするポイン      |
| 企業・団体名(英語)       |                        |                |                        |                           | 商談管理                       |               |
| 国内外              | <u>必須</u> ・国内<br>(+ 3) | 観沢してください       |                        |                           | 商品管理                       |               |

その他、申込時にご登録いただいた情報が表示されています。 修正する場合は内容を編集後、「登録」ボタンをクリックしてください。

## 3. 商品の登録

(1) 掲載商品の登録を行ってください。

商品管理画面(①ボタンまたは画面右②ボタン)へ進みます。

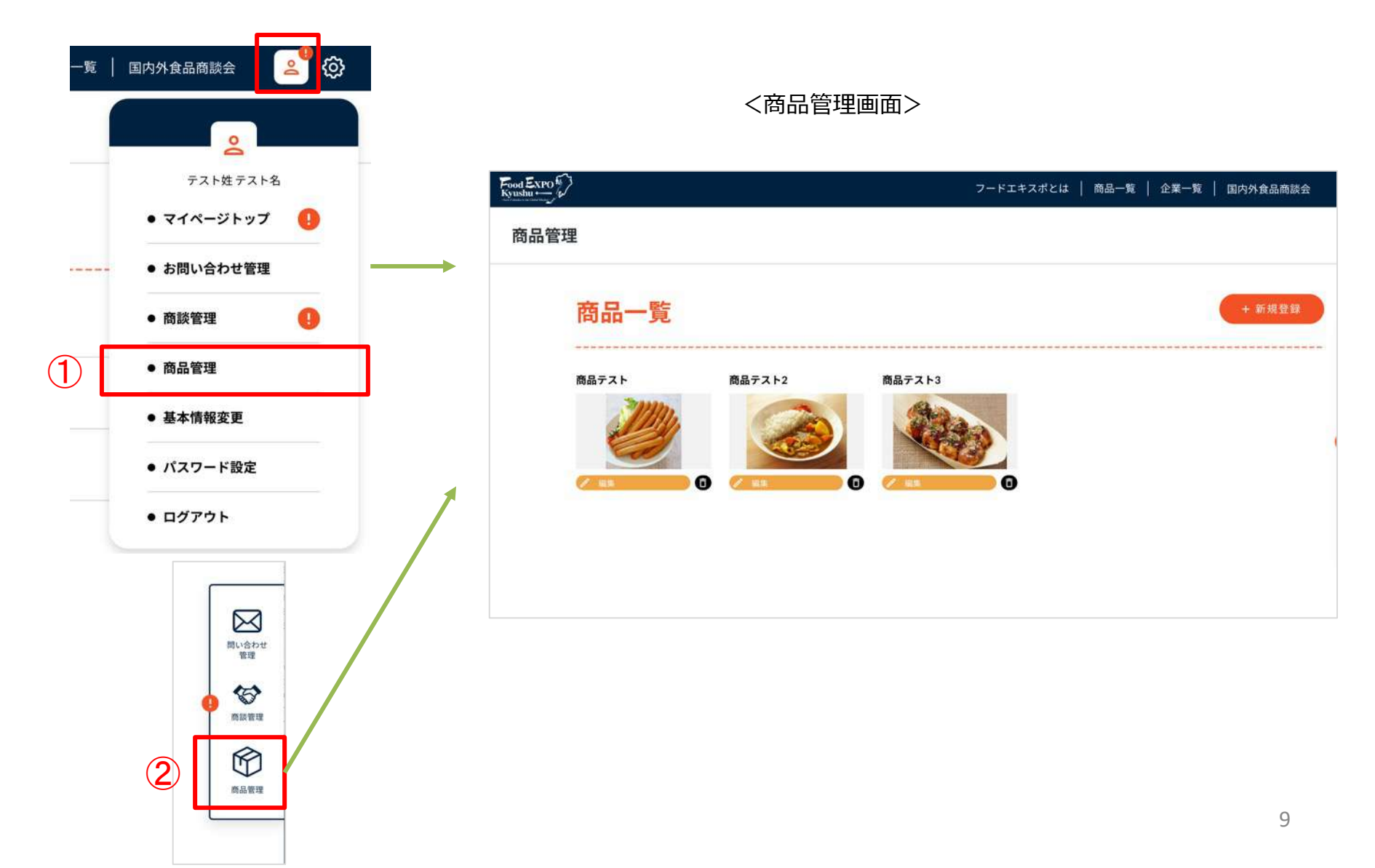

## 3. 商品の登録

#### (2) 新規登録ボタン(①)を押し、登録画面(②)へ進みます。

#### <商品管理画面>

| Food Exro |        | 7-FI   | キスポとは   商品一覧   企業一 | 寬   国内外食品商款会 |
|-----------|--------|--------|--------------------|--------------|
| 商品管理      |        |        |                    |              |
| 商品一覧      |        |        | 1                  | + 新規登        |
| 商品テスト     | 商品テスト2 | 商品テスト3 |                    |              |
| <b>1</b>  |        | 0      |                    | 1            |
|           |        |        |                    |              |
|           |        |        |                    |              |

(3) 上から順に情報を入力します。

- ・基本情報(商品名など)
- ・詳細情報(商品サイズや内容量など)
- ・属性情報(カテゴリや商品特性など)

写真は複数枚登録ができます。 1枚目の写真が商品のメイン写真になります。 2枚目に「商品ラベル」の写真の登録をしてください。

(4) 情報を入力したら画面下「登録」ボタンをクリックします。

登録した商品は、商品一覧ページに即時掲載されます。

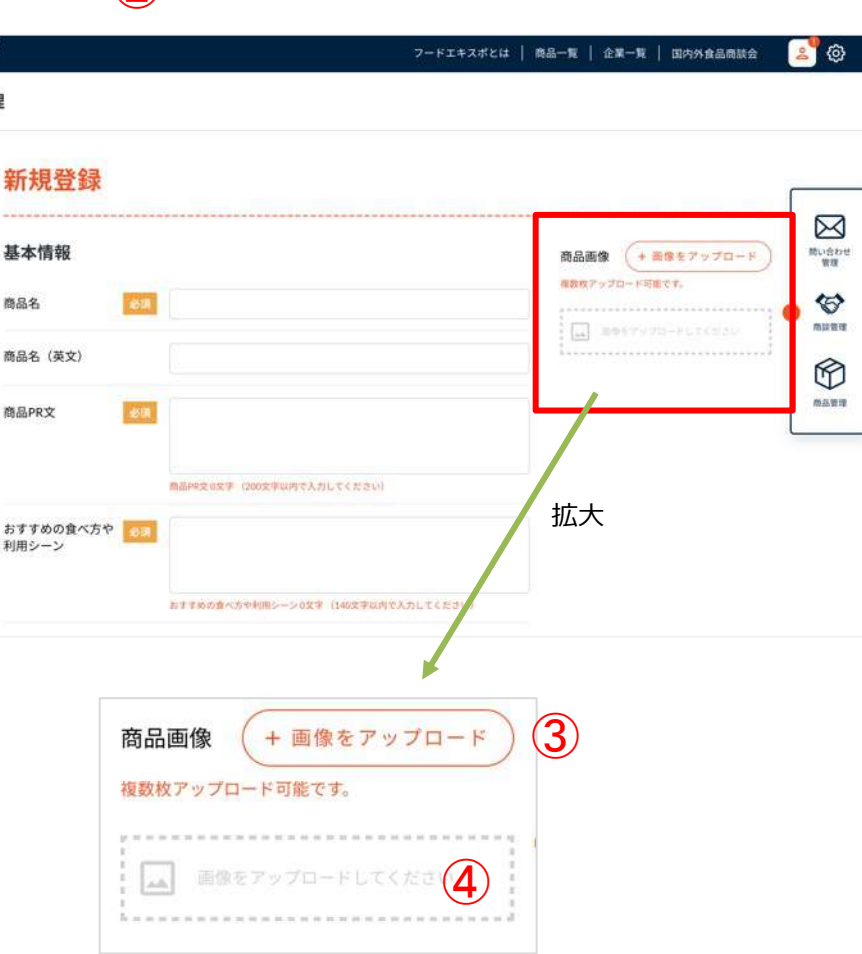

ファイルのアップロードは

ファイル選択(③)ボタン、または、④のエリア に画像をドラッグ&ドロップしてください。

#### (2) <商品新規登録画面>

ood Expo

商品管理

## 3. 商品の修正

該当商品の修正ボタン(①)を押し、修正画面(②)で情報を修正して「登録」ボタンをクリックします。

<商品管理画面>

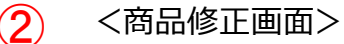

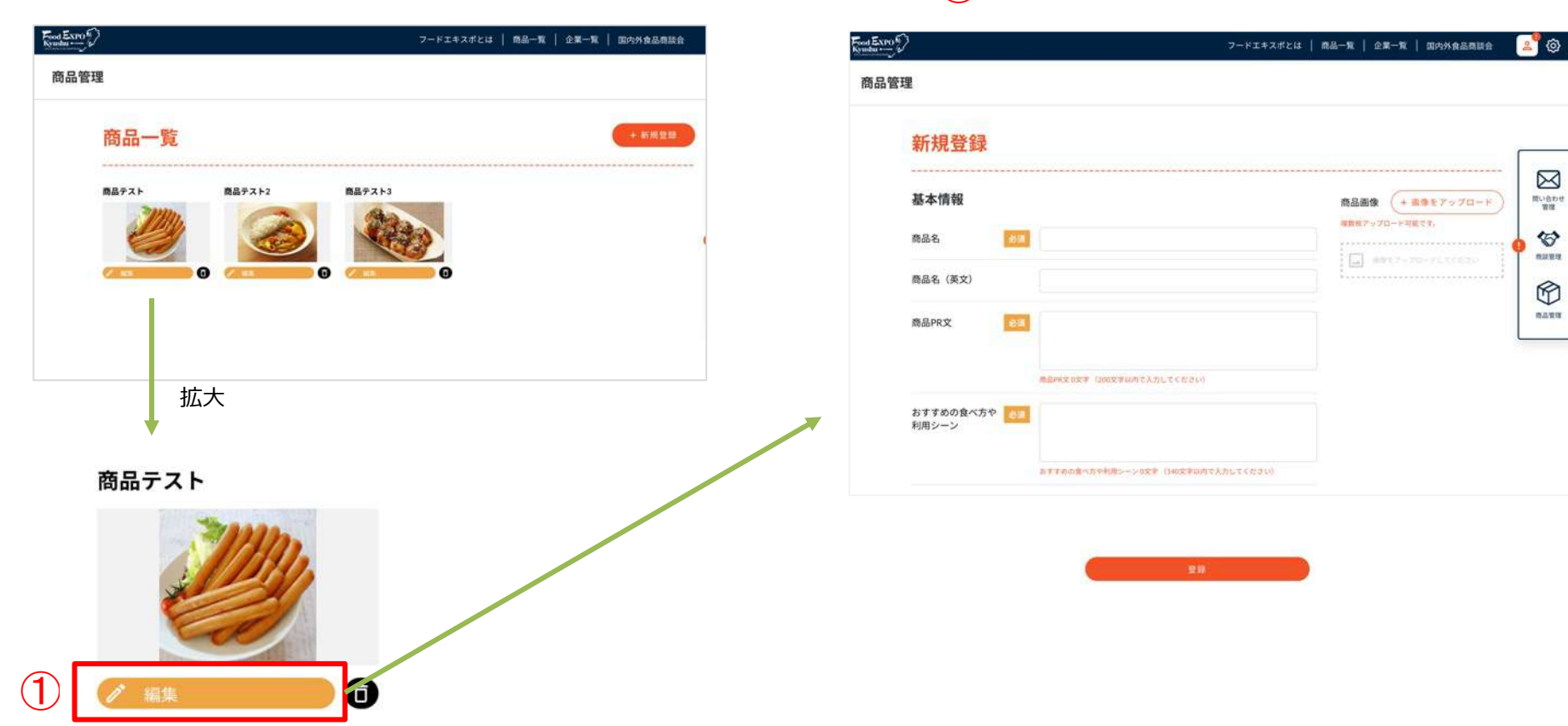

# 3. 商品の削除

(1) 該当商品のゴミ箱ボタン(①)を押します。

<商品管理画面>

|        | フードエキスポとは   商品一覧   企業一覧   国内外食品商談会 |
|--------|------------------------------------|
|        |                                    |
| 一覧     | + 新規登録                             |
| 商品テスト2 | 商品テスト3                             |
| 2 🧆    |                                    |
|        |                                    |
|        |                                    |
| 拡大     |                                    |
|        | -覧                                 |

(2) 確認メッセージが表示されます。削除する場合はOKボタンを押します。

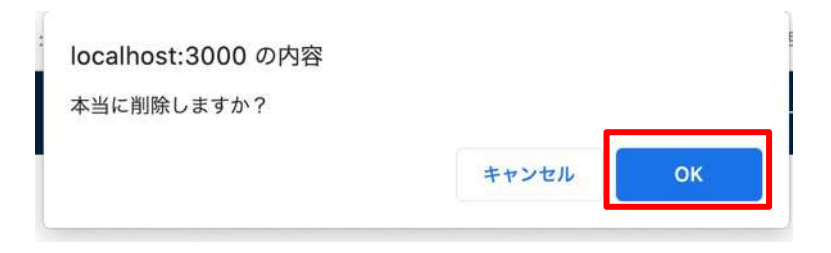

(3) メッセージが表示され、商品管理画面から商品が消えます。サイト上からも商品が未掲載となります。

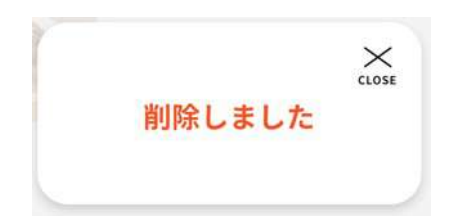

※削除前に該当商品が問い合わせや商談申し込みで気になる商品に選択されていた場合、問い合わせや商談詳細画面に[非公開]商品として画像と商品タイトルのみ履歴に残ります。

商品テスト

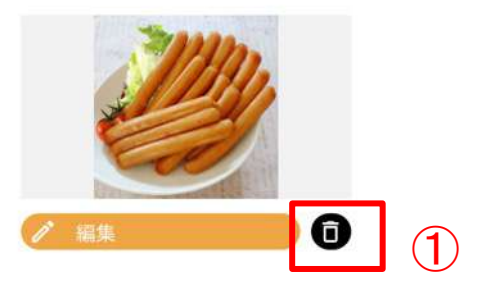

#### 4-1. 商談を申し込む

(1) 商品一覧ページや企業一覧ページから、商談を申し込みたい担当者ページへ進みます。

(例) 企業ページ

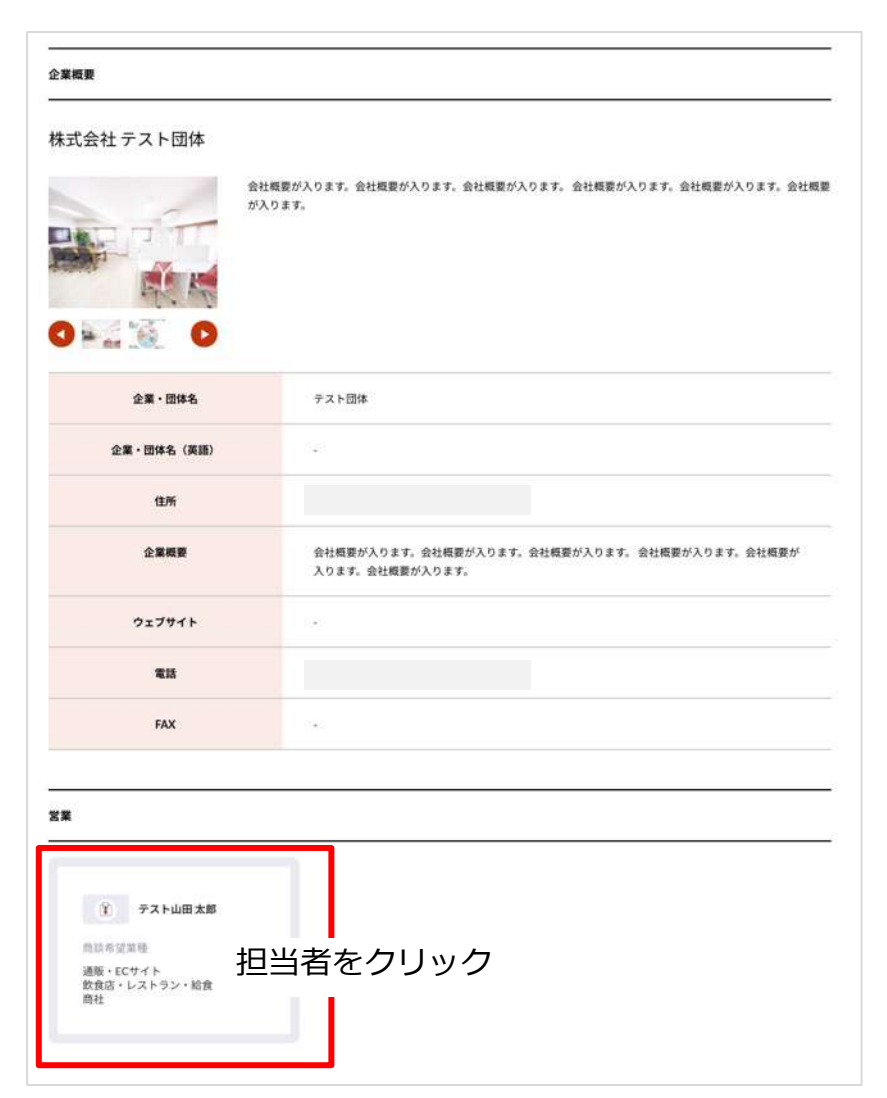

## 4-1. 商談を申し込む

(2) 担当者ページの右ボタン「商談を申し込む」ボタンを (3) メッセージを入力し「申し込む」ボタンを押します。 押します。

この担当者に対して以下ボタンから 8 営業 🐨 ####LiAD > テスト山田太郎 会社名 テスト団体 商談希望業種 通販・ECサイト 飲食店・レストラン・給食 商社 営業部 部署名 役職 部長 電話番号 輸出実績 ある

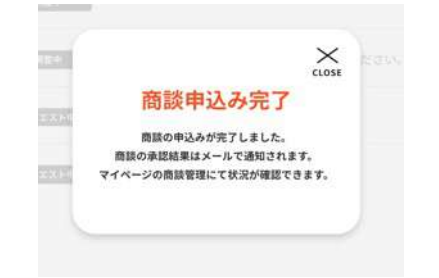

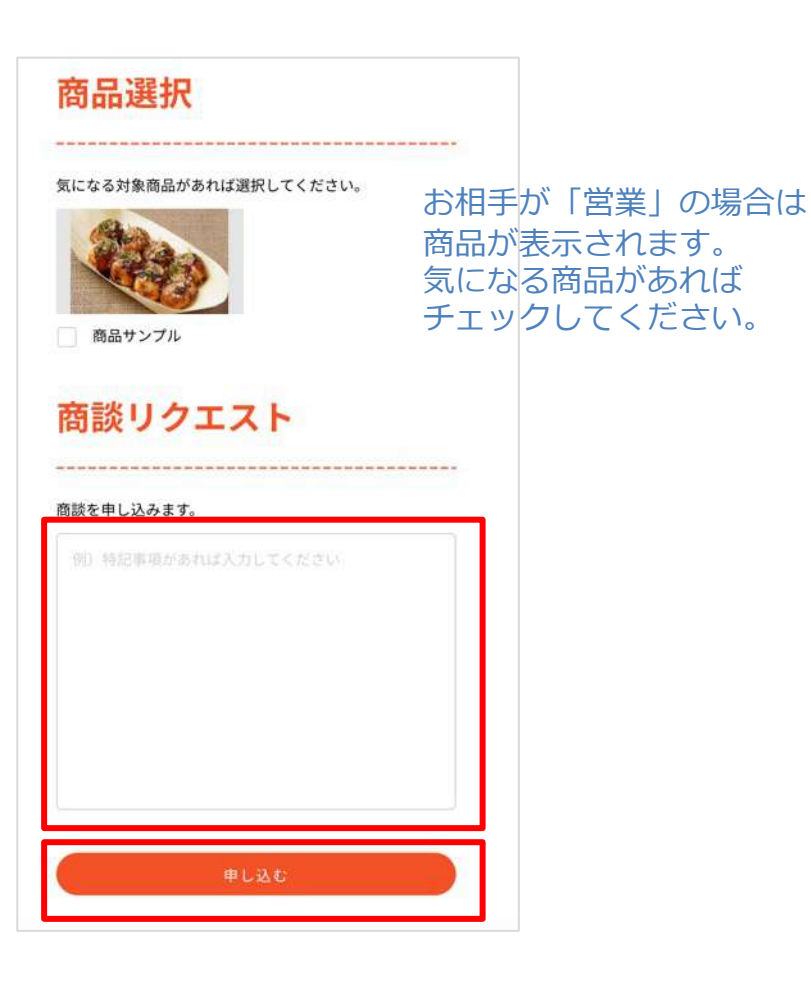

14

4-1. 商談を申し込む

(4) 申し込みが終わると、お相手に商談リクエストが発生したことが通知されますので、お相手からの返事を待ちます。 申し込みは以上で完了です。

マイページトップ(①ボタン)または商談管理画面(②ボタン)から状況の確認ができます。

商談管理画面では「承認リクエスト中」という状態で表示されます。③部分をクリックすると詳細確認画面へ進みます。

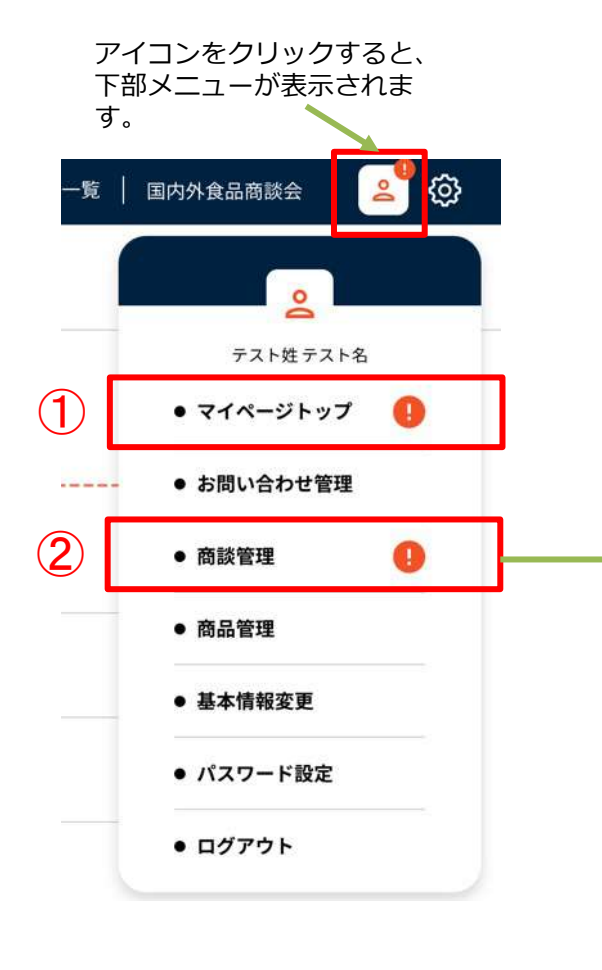

フードエキスポとは | 商品一覧 | 企業一覧 | 国内外 商談管理 進行中 å マッチング成立 株式会社テスト企業 ... テスト佐藤 幸子 日程調整中 株式会社デスト団体  $(\mathbf{3})$ å 承認リクエスト中 テスト山田太郎 商談終了 株式会社テスト企業 ... 商談終了 テスト佐藤 幸子 株式会社テスト団体 ▲ テスト山田太郎 商談終了

<商談管理画面>

## 4-1. <商談を申し込む場合> 商談を申し込む

商談詳細画面で、申し込んだ際のメッセージや気になる商品を確認できます。 気になる商品は①ボタンから変更ができます。

以降、商談に進展があった場合は、この画面で随時確認ができます。 ※相手からアクションがあった場合は、メールで通知されます。

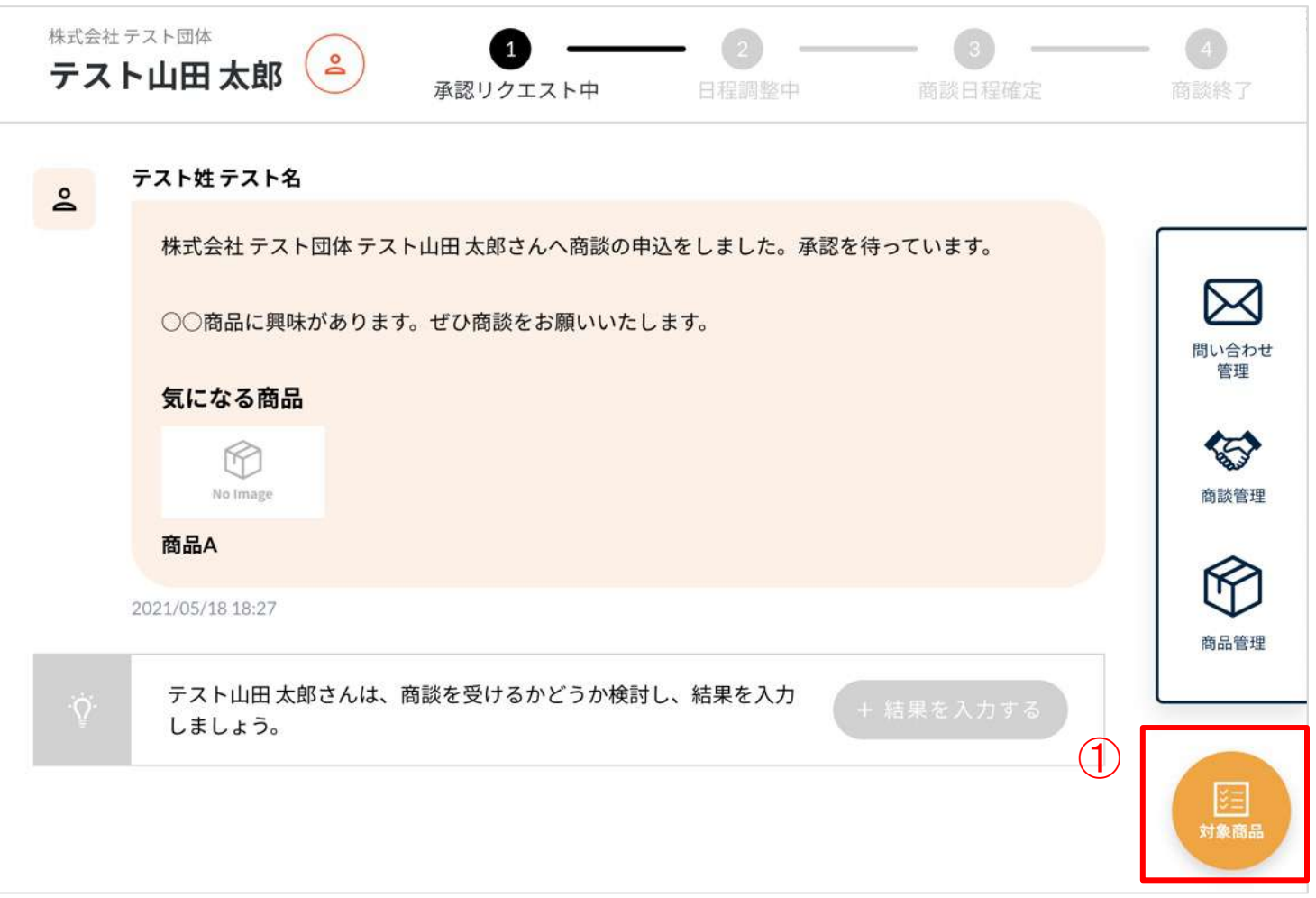

### 4-2. <商談を申し込む場合> 商談日程・商談方法 選択

(1) 依頼相手が商談を承認後、具体的な商談日程と商談方法が提示されます。 ※承認されたタイミング、商談日程候補が決まったタイミングでメールが通知されます。

商談の申し込みが承認されなかった場合 は「商談不可」状態となり、終了となり ます。

内容(①)を確認し、②ボタンを押します。

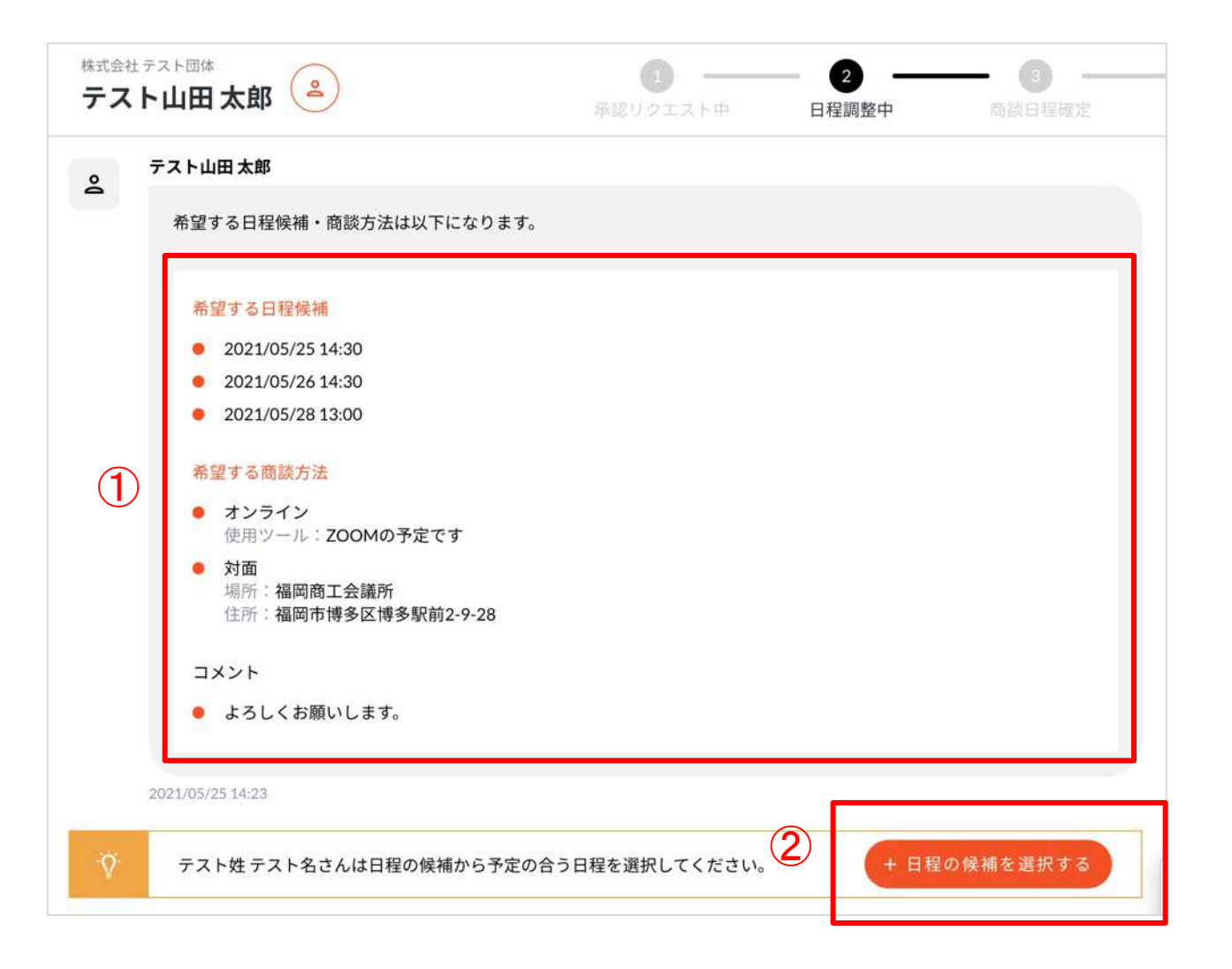

## 4-2. <商談を申し込む場合> 商談日程・商談方法 選択

(2) 画面にでてくる希望日時(①)と商談方法(②)を、候補からそれぞれひとつ選択し、入力完了ボタン(③)を押します。日時、方法が確定すると成立画面(④)が表示されます。

|                                        | <ul> <li>オンライン</li> <li>使用ツール:ZOOMの予定です</li> </ul> |                               |
|----------------------------------------|----------------------------------------------------|-------------------------------|
| コレイ 2228<br>希望する日と時間を選択してください。         | 対面<br>場所: 福岡商工会議所                                  |                               |
| 2021/05/25 14:30                       | 住所:福岡市博多区博多駅前2-9-28                                | 商談方法に都合がわるい場合                 |
| 2021/05/26 14:30                       | - 都合のいい商談方法がない                                     | 都合のいい商談方法かない]<br>を選択します。      |
| 2021/05/28 13:00                       | コメント                                               | た方へ伝達事項があれば「コメン<br>に記載してください。 |
| 都合のいい日程がない                             | 例)特記事項があれば入力してください                                 |                               |
|                                        |                                                    |                               |
| <b>5</b> 談時間は30分です                     |                                                    |                               |
| ッすべて都合がわるい場合は<br>『合のいい日程がない」<br>『釈します。 | L                                                  |                               |
| する日や曜日などがあれば「コメン                       |                                                    | 商談スケジュール成                     |

#### 4-2. <商談を申し込む場合> 商談日程・商談方法 選択

(3) 商談詳細画面に内容が反映(①)され、商談状態が「商談日程確定」(②)に変わります。

商談日程・方法が確定すると、専用のチャット画面(③ボタンより移動)が利用できます。商談までにお相手と連絡を取りたい場合に活用してください。(商談が終了すると利用できなくなります。閲覧のみ可)

その後、決定した商談日時に商談を行います。

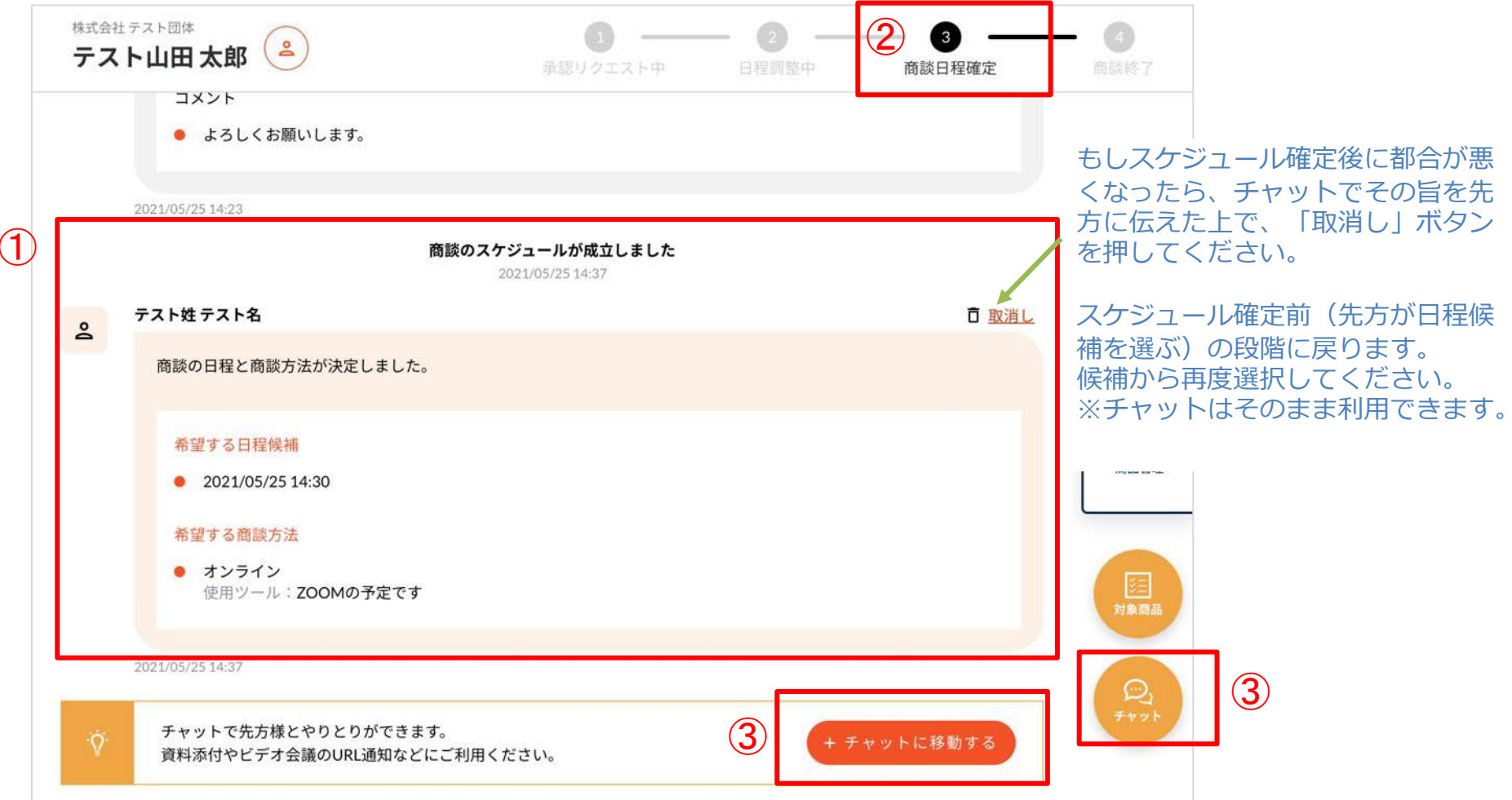

4-3. <商談を申し込む場合> 商談終了

(1) 商談終了時刻を過ぎると、商談状態が自動で終了状態(①)になり、商談相手が商談の結果を入力する状態
 (②)になります。

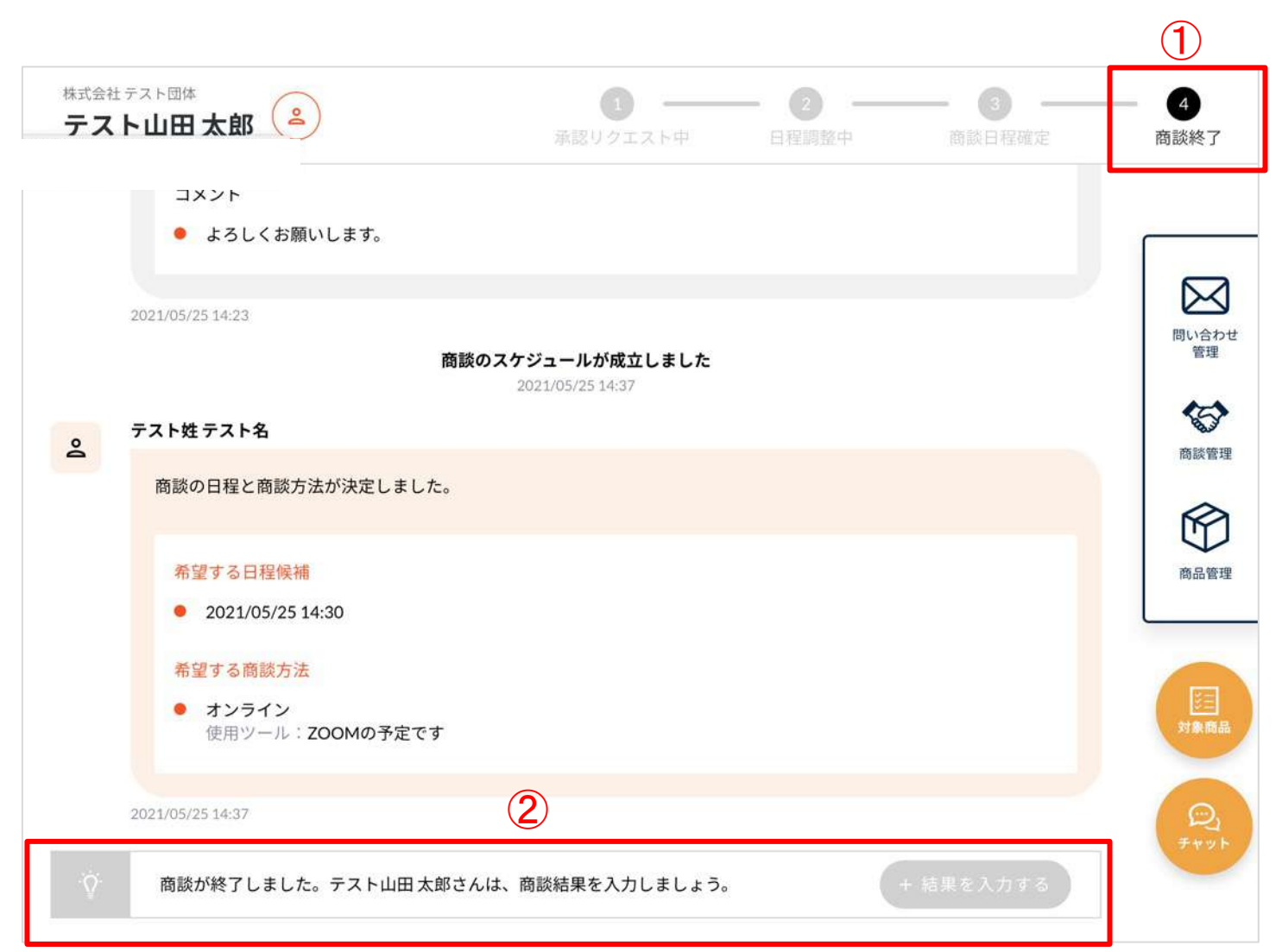

## 4-3. <商談を申し込む場合> 商談終了

(2) 相手が商談の結果が入力すると、画面に反映(①)され、一連の商談が終了となります。 この商談詳細ページは、商談管理画面から過去の商談として閲覧できます。

| 合資金テス | は団体名テスト<br>スト姓テスト名 🎱                           | 1<br>承認リクエスト中                 | 日程調整中 | 商談日程確定 | — 4<br>商談終 |
|-------|------------------------------------------------|-------------------------------|-------|--------|------------|
| 9     | テスト姓テスト名                                       | 2021/05/25 14:37              |       |        |            |
|       | 商談の日程と商談方法が決定しま                                | した。                           |       |        |            |
|       | 希望する日程候補      2021/05/25 14:30                 |                               |       |        | 間いを管       |
|       | 希望する商談方法<br>● オンライン                            |                               |       |        | 商談         |
|       | 使用ツール: <b>ZOOMの予定</b><br>2021/05/25.14:27      | 2です<br>                       |       |        | Ľ          |
|       | 502 1953 (25 14:37                             | 商談が終了しました<br>2021/05/25 15:24 |       |        | 19 da      |
| 0     | テスト山田太郎                                        |                               |       |        | E          |
|       | 商談結果を入力しました。                                   |                               |       |        | 77         |
|       | 商談結果                                           |                               |       |        |            |
|       | <ul> <li>お取りさせていただきます</li> <li>コメント</li> </ul> | ٥                             |       |        |            |
|       | ありがとうございました。                                   |                               |       |        |            |
|       | 2021/05/25 15:24                               |                               |       |        |            |

(1) 自分に商談の申し込みがあると、以下のような商談の詳細ページができます。 ※申し込み時点でメールが届きます。

申し込み内容(①)とお相手の情報(②ボタン)を確認の上、商談を承認するか検討します。 検討後、③ボタンから結果入力画面へ進みます。

| 合資会社<br>テス | Implication     Implication     Im | <b>一</b> 4<br>商談終了 |
|------------|----------------------------------------------------------------------------------------------------|--------------------|
| ୍          | <b>テスト姓 テスト名</b><br>株式会社 テスト団体 テスト山田 太郎さんへ商談の申込をしました。承認を待っています。                                                                                                    |                    |
| 1          | ○○商品に興味があります。ぜひ商談をお願いいたします。                                                                                                    |                    |
|            | 気になる商品                                                                                                    | 問い合わせ管理            |
|            | NoImage<br>商品A                                                                                                    | 商談管理               |
| ö          | 2021/05/18 18:27<br>テスト山田太郎さんは、商談を受けるかどうか検討し、結果を入力しましょ                                                                                                    | 商品管理               |
| ¥          | う。<br>3                                                                                                    |                    |

各商談は、マイページトップ(①ボタン)または商談管理画面(②ボタン)から確認ができます。 商談管理画面では「承認リクエスト中」という状態で表示されます。③部分をクリックすると詳細確認画面へ進みます。

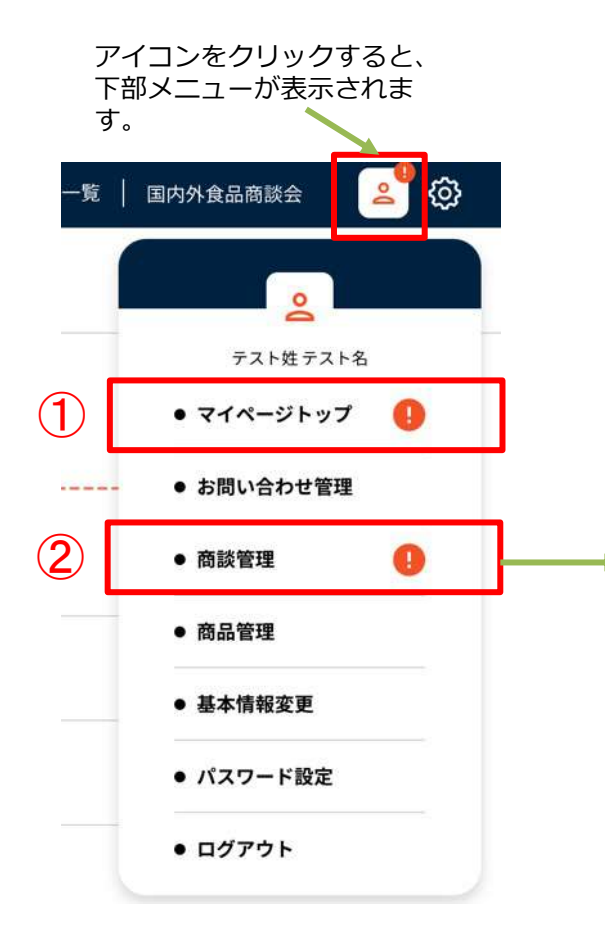

| Food EXPO                                  | フードエキスポとは   商品一覧   企業一覧   国内外 |
|--------------------------------------------|-------------------------------|
| 商談管理                                       |                               |
| 進行中                                        |                               |
| ミマッチング成立                                   |                               |
| 会 株式会社テスト企業 …<br>テスト佐藤 幸子 日野親頃在            |                               |
| 名<br>株式会社テスト団体<br>テスト山田太郎<br>承認リクエスト中<br>3 |                               |
| 商談終了                                       |                               |
| ▲ 株式会社テスト企業 …<br>テスト佐藤幸子 前数終す              | Q FUSE                        |
| 会 株式会社テスト団体<br>テスト山田太郎 協議経済                | Q Fryk                        |

<商談管理画面>

(2) 承認する(①) または、お断り(②) ボタンを押します。

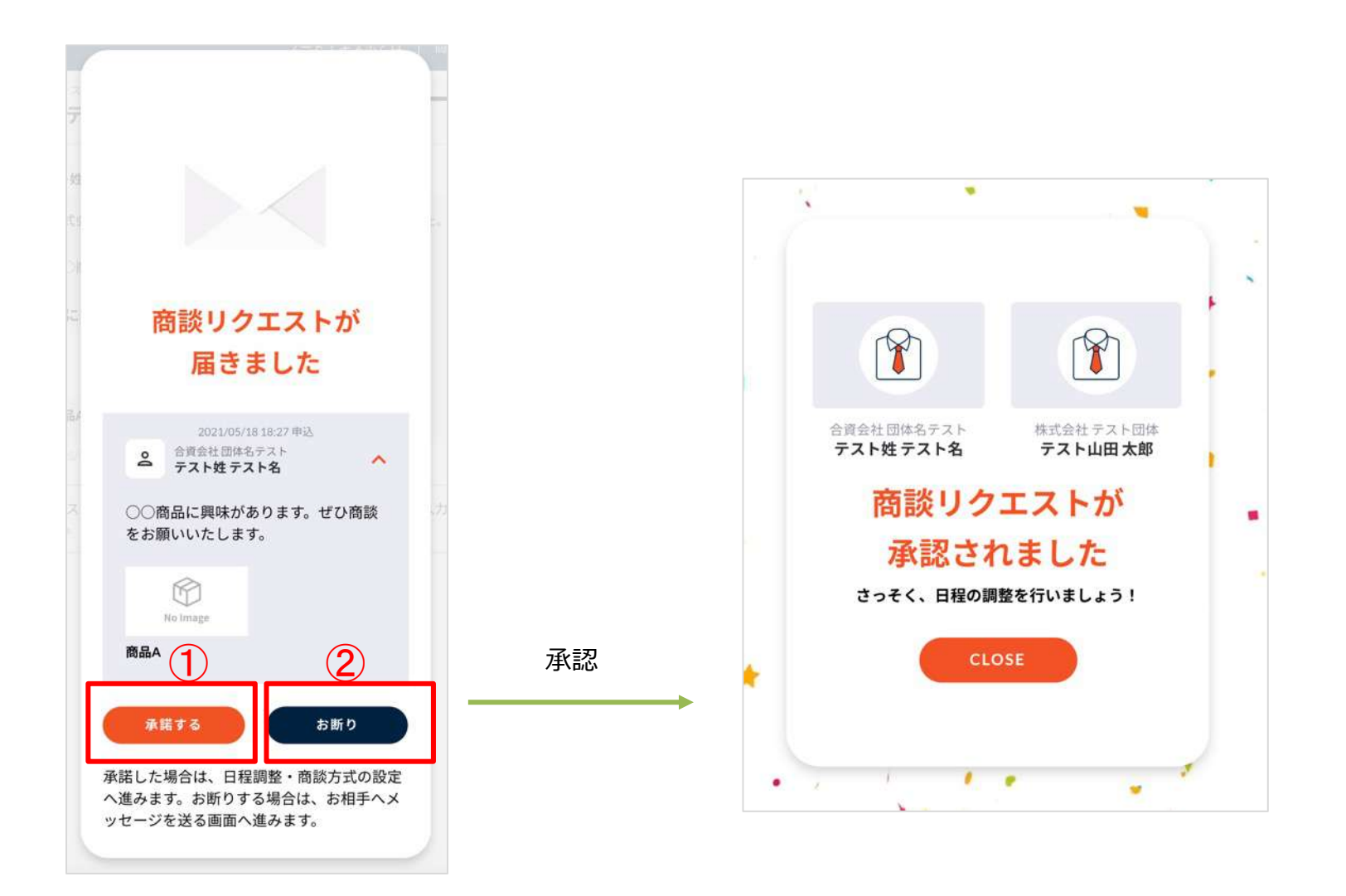

(3) 結果が画面に反映され、お相手にメールが通知されます。 お断りした場合はここで終了です。承認した場合は次のステップに進みます。

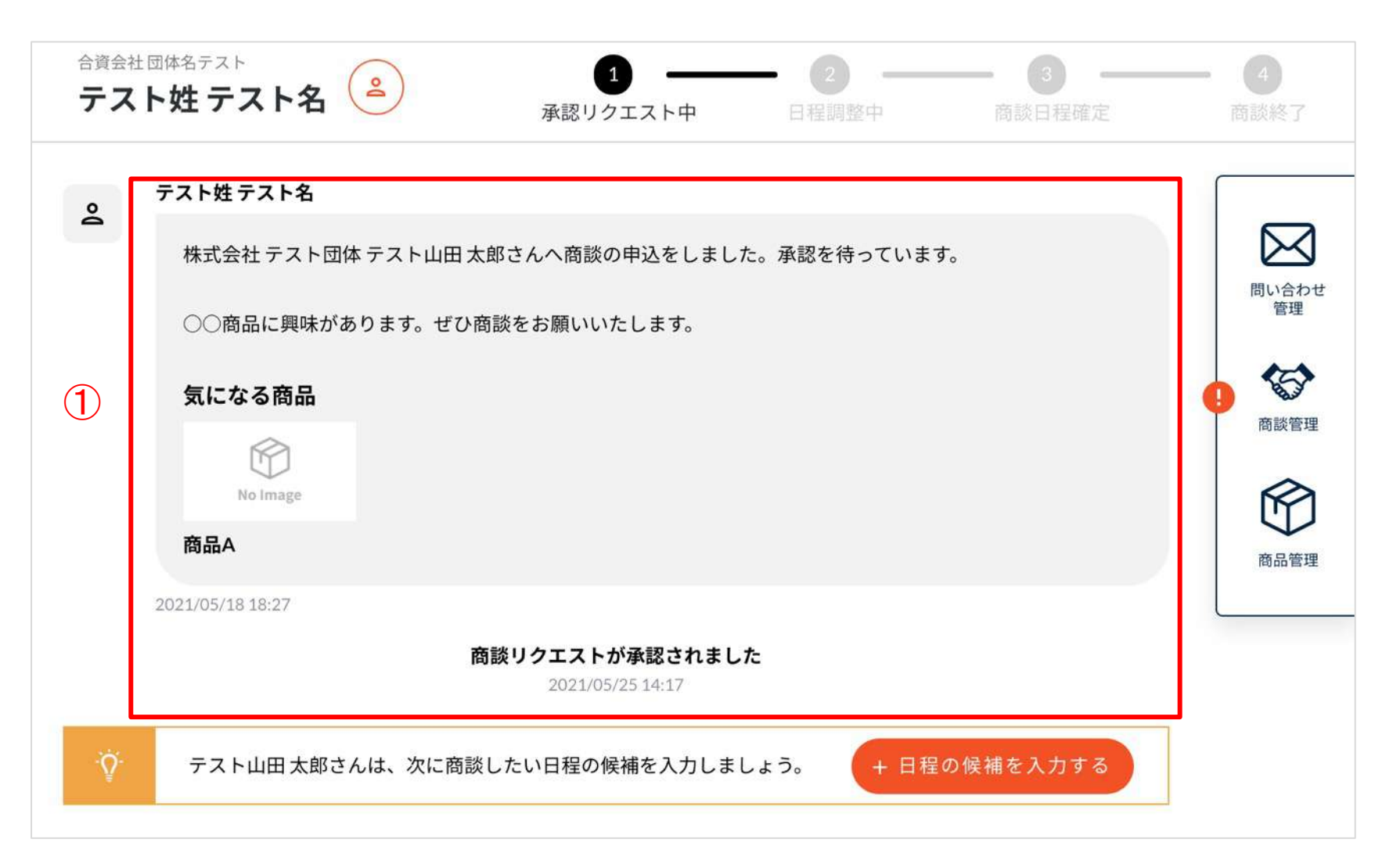

(1) ①ボタンから日程の候補を作成します。

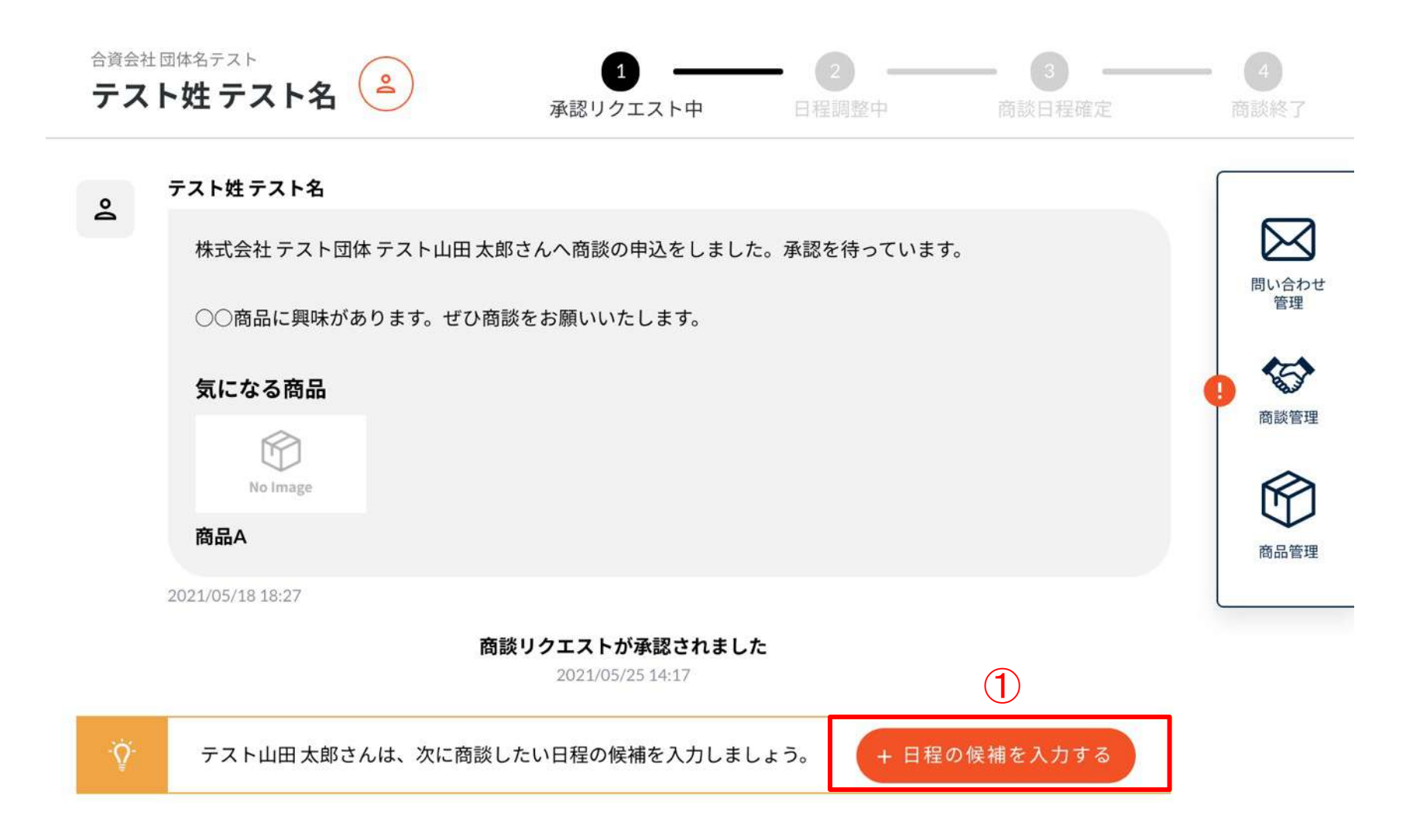

(2) 以下のような画面が表示されるので、商談日時の候補、商談方法の候補 を画面上で作成します。入力したら「完了」ボタンを押します。再調整の必要のないように、候補はできるだけ多めに作成しましょう。

#### <希望日時>

①ボタンを押すと、カレンダー(②)が開きます。
 カレンダーから日にち(②)を選択し、時間(③)を設定します。
 す。商談の開始時刻をセットします。(商談は30分想定)
 これを候補の日時分、繰り返します。

<商談方法>

選択肢(④)から、実施できる方法をチェック します。(複数可)

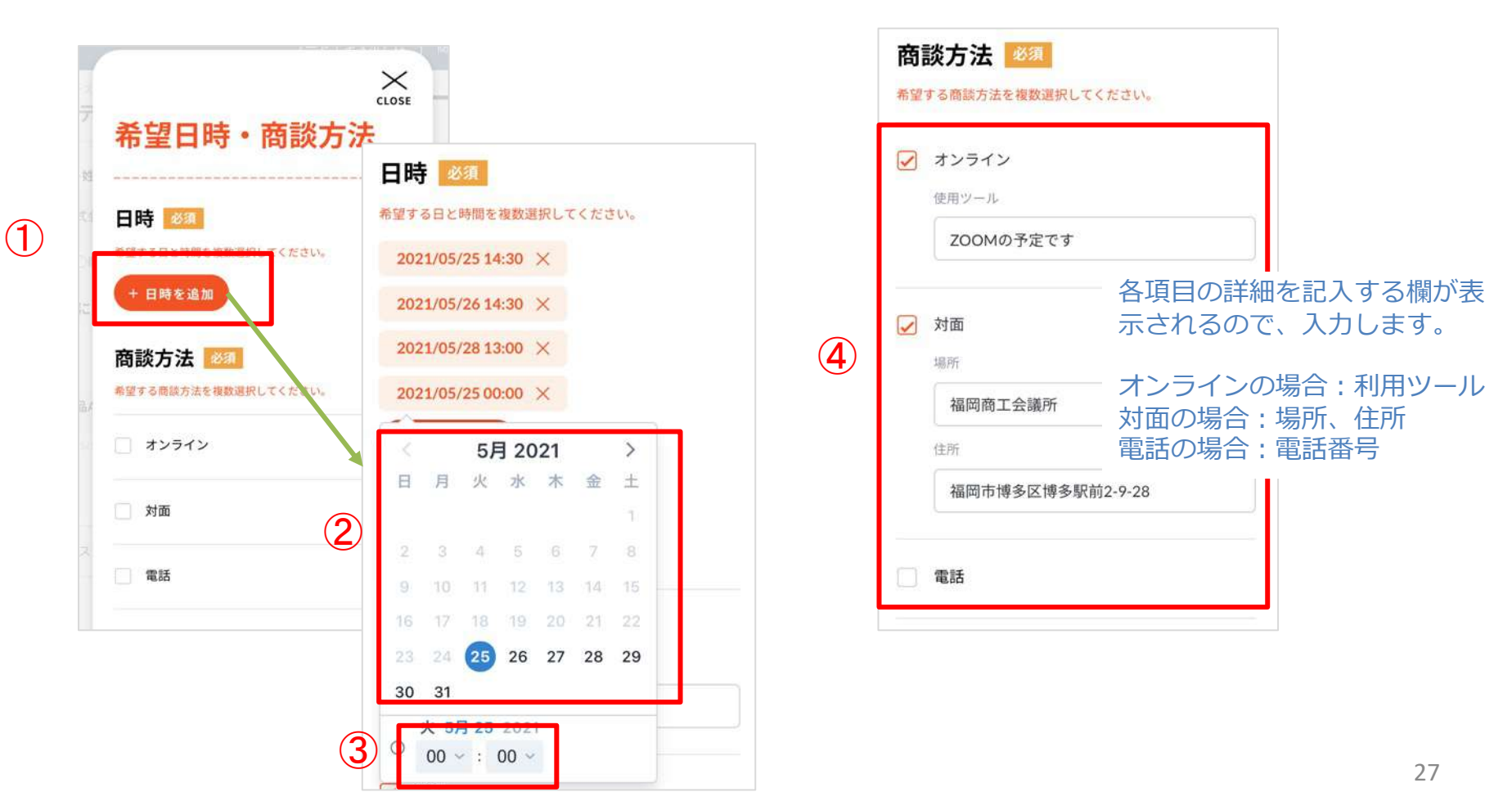

(3)(2)で設定した内容が画面(①)に反映され、商談の状態が「日程調整中(②)」に変わります。 お相手にメールが通知され、日程候補から選択されるのを待ちます。決定後メールが届きます。

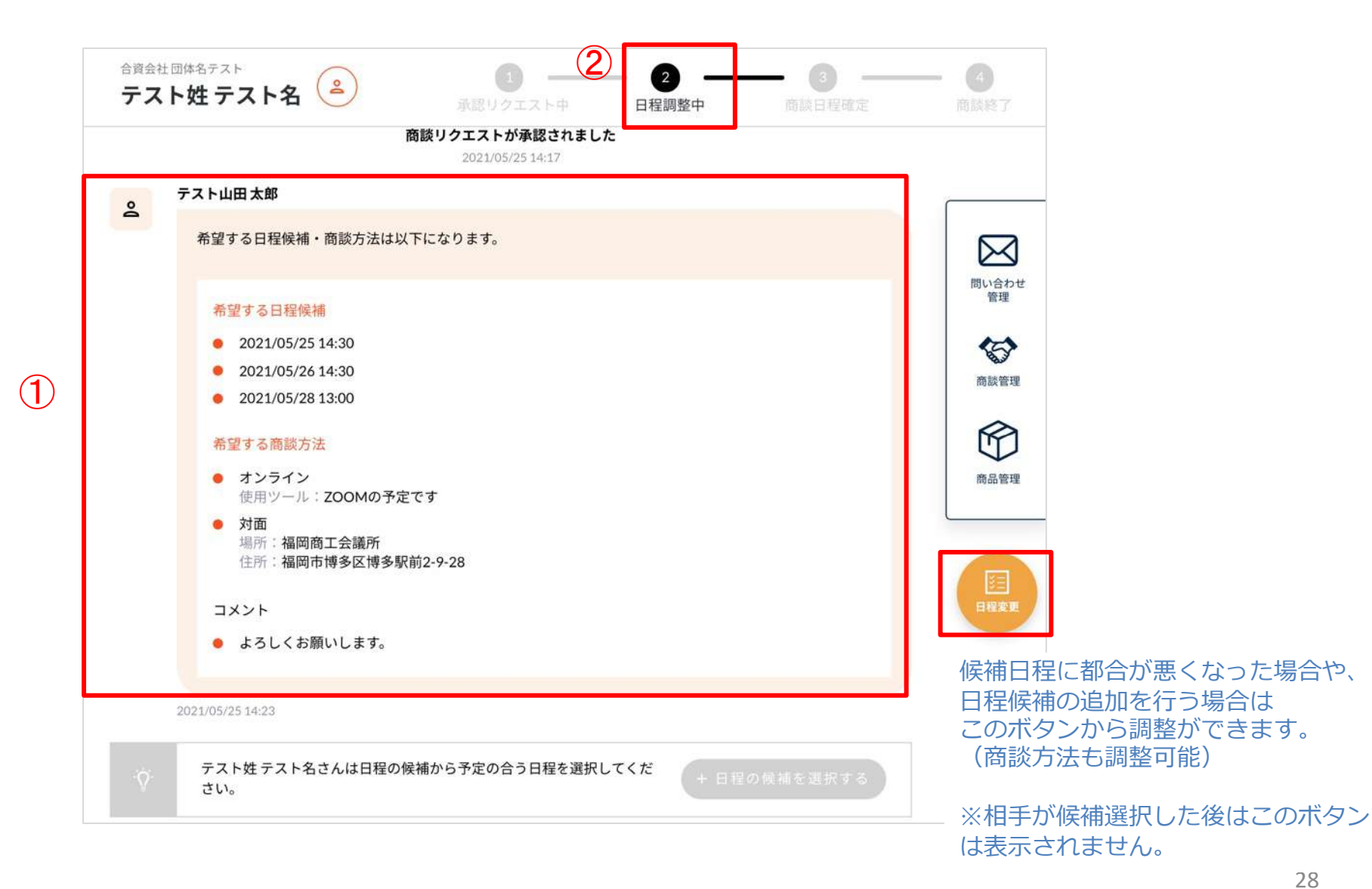

(4) 商談相手が日程を決めると、商談詳細画面に内容が反映(①)され、商談状態が「商談日程確定」(②)に変わります。

商談日程・方法が確定すると、専用のチャット画面(③ボタンより移動)が利用できます。商談までにお相手と連絡を取りたい場合に活用してください。(商談が終了すると利用できなくなります。閲覧のみ)

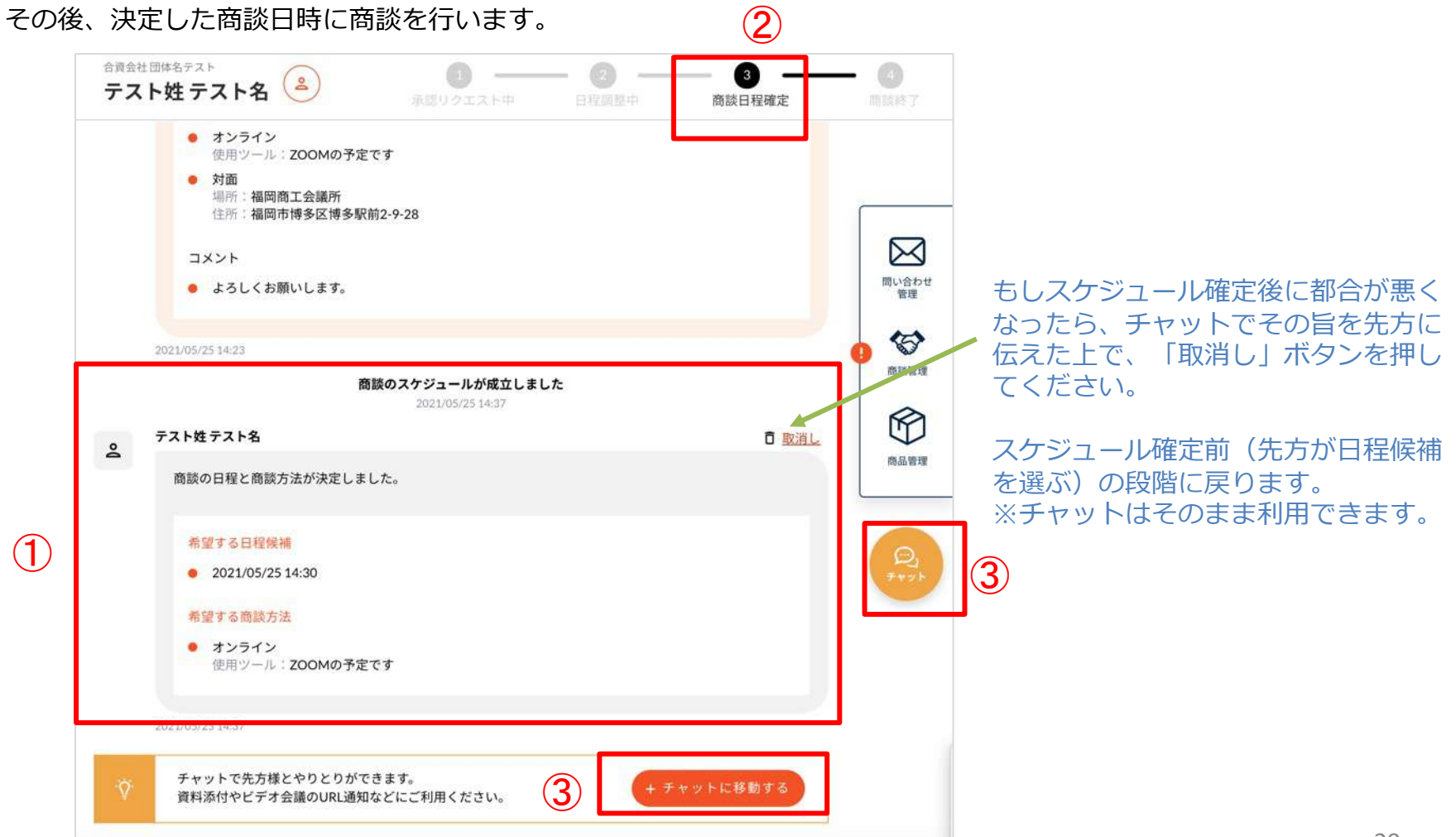

## 5-3. <商談を申し込まれた場合> 商談終了

(1) 商談終了時間を過ぎると、商談状態が自動で終了状態(①)になります。商談の結果を②から入力してください。

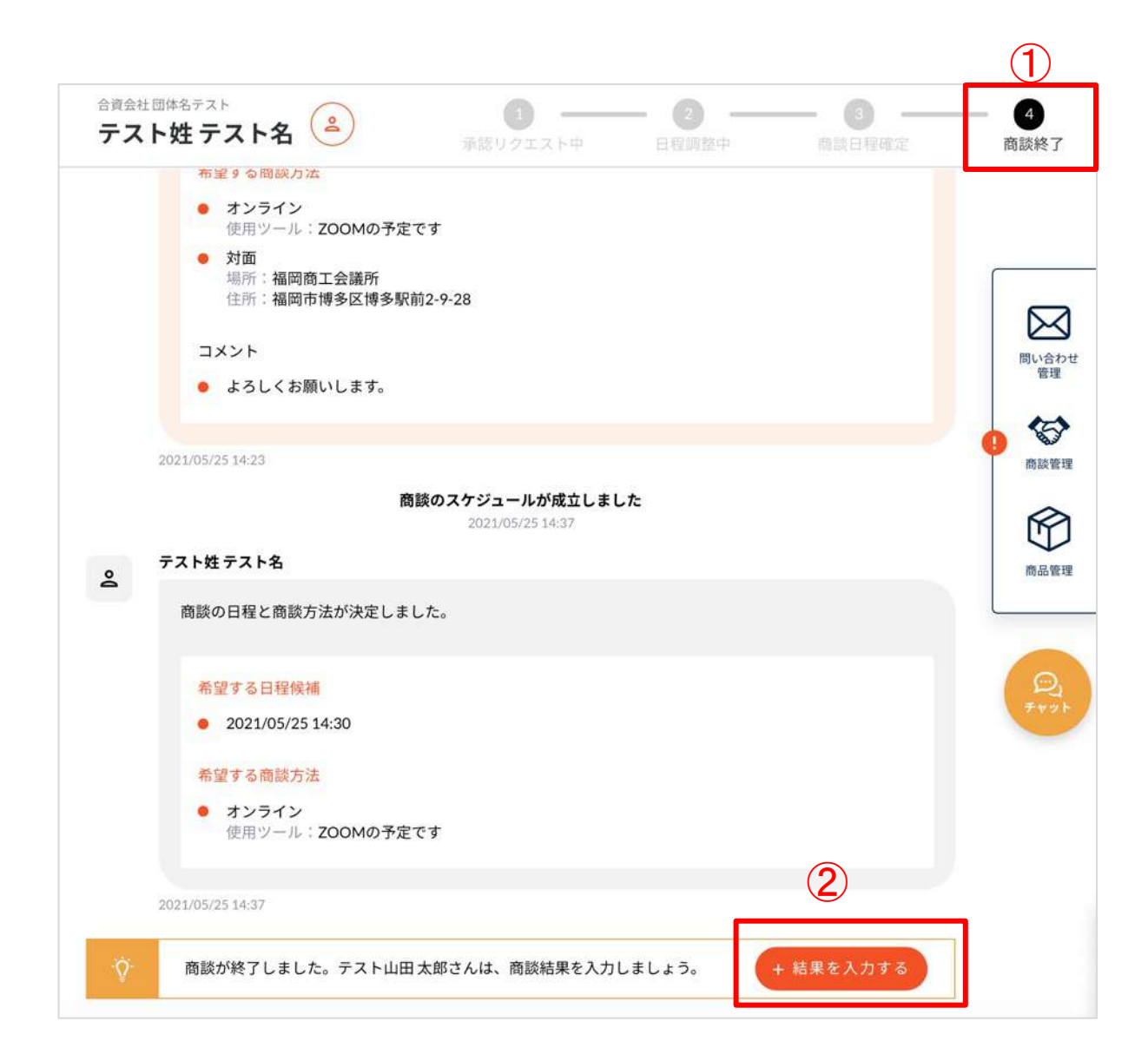

## 5-3. <商談を申し込まれた場合> 商談終了

(2) 商談の結果を「成立」「見送り」から選択(①)し、メッセージを入力(②)して、入力完了ボタンを押します。 内容が商談相手に通知され、画面にも反映されます。(③) 以上で一連の商談が終了となります。この商談詳細ページは、商談管理画面から過去の商談として閲覧できます。

|                                     |    | 合<br>デ | <sup>第会社団体名テスト</sup>                         | 意思リクエスト中                      | - 2 | 3<br>商额日程確定 | —<br>商I  |
|-------------------------------------|----|--------|----------------------------------------------|-------------------------------|-----|-------------|----------|
| 商談結果 🜌                              |    |        | テスト姓テスト名                                     | 2021/05/25 14:37              |     |             |          |
| 商談結果を選択してください。                      |    | Ě      | 商談の日程と商談方法が決定しまし                             | た。                            |     |             |          |
| <ul> <li>成立</li> <li>見送り</li> </ul> |    |        | 希望する日程候補      2021/05/25 14:30               |                               |     |             | 2        |
| 7.6.9                               |    |        | 希望する商談方法                                     |                               |     |             |          |
| メッセージ                               | Ta |        | <ul> <li>オンライン<br/>使用ツール:ZOOMの予定で</li> </ul> | です                            |     |             |          |
| ありがとうございました。                        |    |        | 2021/05/25 14:37                             |                               |     |             |          |
|                                     |    |        |                                              | 商談が終了しました<br>2021/05/25 15:24 |     |             | <u> </u> |
|                                     |    | ą      | テスト山田太郎                                      |                               |     |             |          |
|                                     |    | 3      | 商談結果を入力しました。                                 |                               |     |             |          |
|                                     |    |        | 商談結果                                         |                               |     |             |          |
|                                     |    |        | <ul> <li>お取引させていただきます。</li> </ul>            |                               |     |             |          |
|                                     |    |        | コメント                                         |                               |     |             |          |

## 6. 問合せをする場合

(1) 商品一覧ページや企業一覧ページから、問い合わせしたい担当者ページへ進みます。

(例) 企業ページ

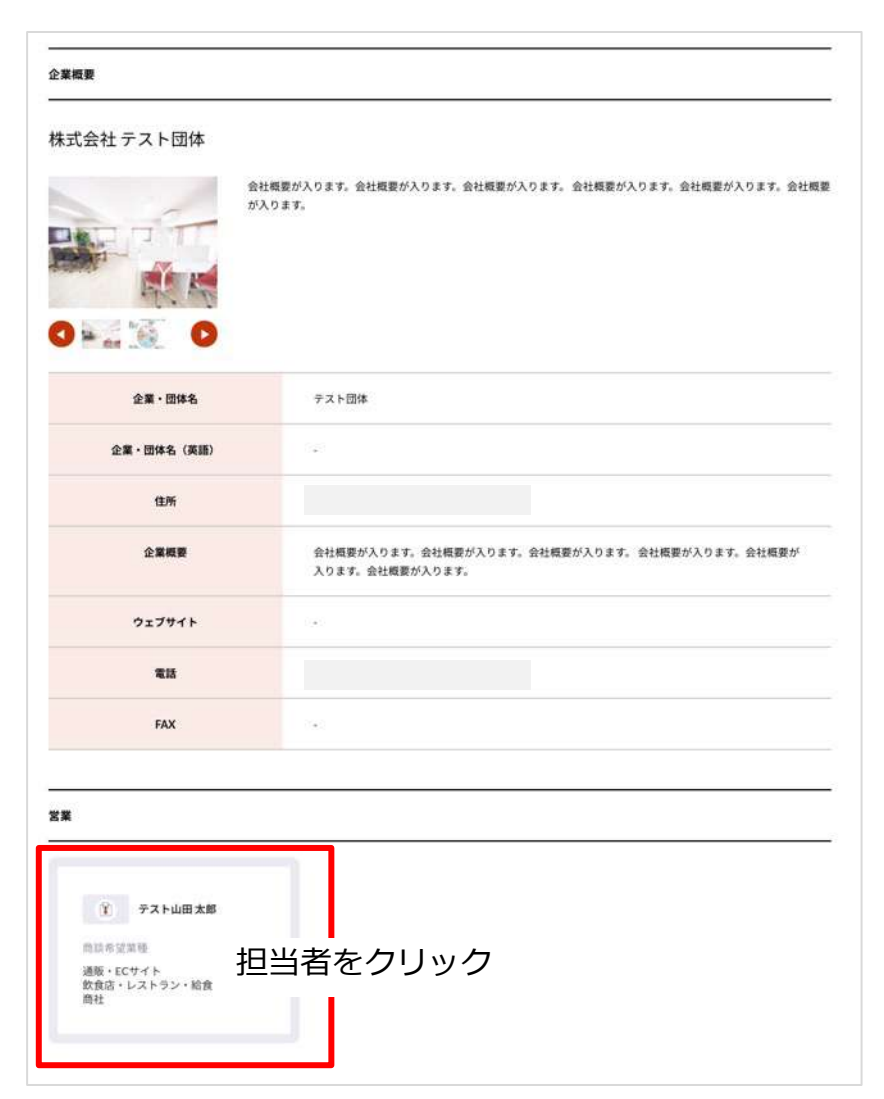

## 6. 問合せをする場合

(2) 担当者ページの右ボタン「お問い合わせ」ボタンを押 (3) メッセージを入力し「送信」ボタンを押します。 します。

|           | 28<br>テスト山田太郎                  | この担当者に対して以下ボタンが<br>問題の申込みができます。 |
|-----------|--------------------------------|---------------------------------|
| 会社名       | テスト団体                          | A MACHINE /                     |
| 商談希望業種    | 通販・ECサイト<br>飲食店・レストラン・給食<br>商社 |                                 |
| 部署名       | 営業部                            |                                 |
| 役職        | 部長                             |                                 |
| 電話番号      |                                |                                 |
| BALL STAR | 8.5                            |                                 |

| 気になる対象間面が804はお送折して | ください。                                                                                                    |
|--------------------|----------------------------------------------------------------------------------------------------|
| 134A               | お相手が「営業」の場合の場合の場合である。                                                                                          |
| No.                | 気になる商品があれば                                                                                                    |
| 商品サンプル             | チェックしてください。                                                                                                    |
| メッセージ              |                                                                                                    |
|                    |                                                                                                    |
| (ッセージを入力してください。    | 必須                                                                                                    |
| 御) お問い合わせメッセージを    | シカトアください                                                                                                    |
|                    | and a second second second second second second second second second second second second second second second |
|                    |                                                                                                    |
|                    |                                                                                                    |
|                    |                                                                                                    |
|                    |                                                                                                    |
|                    |                                                                                                    |
|                    |                                                                                                    |
|                    |                                                                                                    |
| 送信                 |                                                                                                    |

## 6. 問合せをする場合

(3) チャット画面へ遷移し、お相手にメールでお問い合わせされたことが通知されます。以降はこのチャットページ上でやり取りができます。

相手からメッセージがくると(1時間ごとに自動チェック)、メール通知されます。

| 株式会社           |                                                                    |   |
|----------------|--------------------------------------------------------------------|---|
| 2              | テスト性テスト名<br>○○商品に興味があります。<br>2021/06/0116:42 前面面で入力した内容が自動で表示されます。 |   |
| 1.50<br>(1.50) | メッセージを入力して「送信」ボタンを押すと送信できます。                                       | 4 |

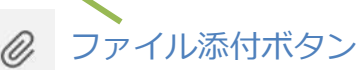

## 7. 問い合わせを受けた場合

(1) 問い合わせがあると、以下のような問い合わせのチャットページができます。 ※問い合わせを受けた時点でメールが届きます。

問い合わせ内容(①)とお相手の情報(②ボタン)を確認の上、問い合わせに対する回答を入力して送信します (③)。相手にメール通知されます(1時間ごとに自動チェック)、メール通知されます。以降はこのチャットページ 上でやり取りができます。

|                                   | フードエキスポとは   商品一覧   企業一覧   国内外食品商談会 | 🙎 🙆         |
|-----------------------------------|------------------------------------|-------------|
| <sup>合資会社団体名テスト</sup><br>テスト姓テスト名 |                                    |             |
|                                   |                                    |             |
| 2021/06/01 16:42                  |                                    |             |
|                                   |                                    | 問い合わせ<br>管理 |
|                                   |                                    | 前該管理        |
|                                   |                                    | 商品管理        |
|                                   |                                    | L           |
|                                   |                                    |             |
|                                   |                                    |             |
| ここにメッセージを入力                       | 3                                  | 1           |
|                                   |                                    | ]           |
| 🔷 🕜 ファイル添付ボタ                      | ン                                  |             |

## 8-1. マイページトップ

マイページトップには、商談・問合せ・商品に関して、直近の情報が表示されます。

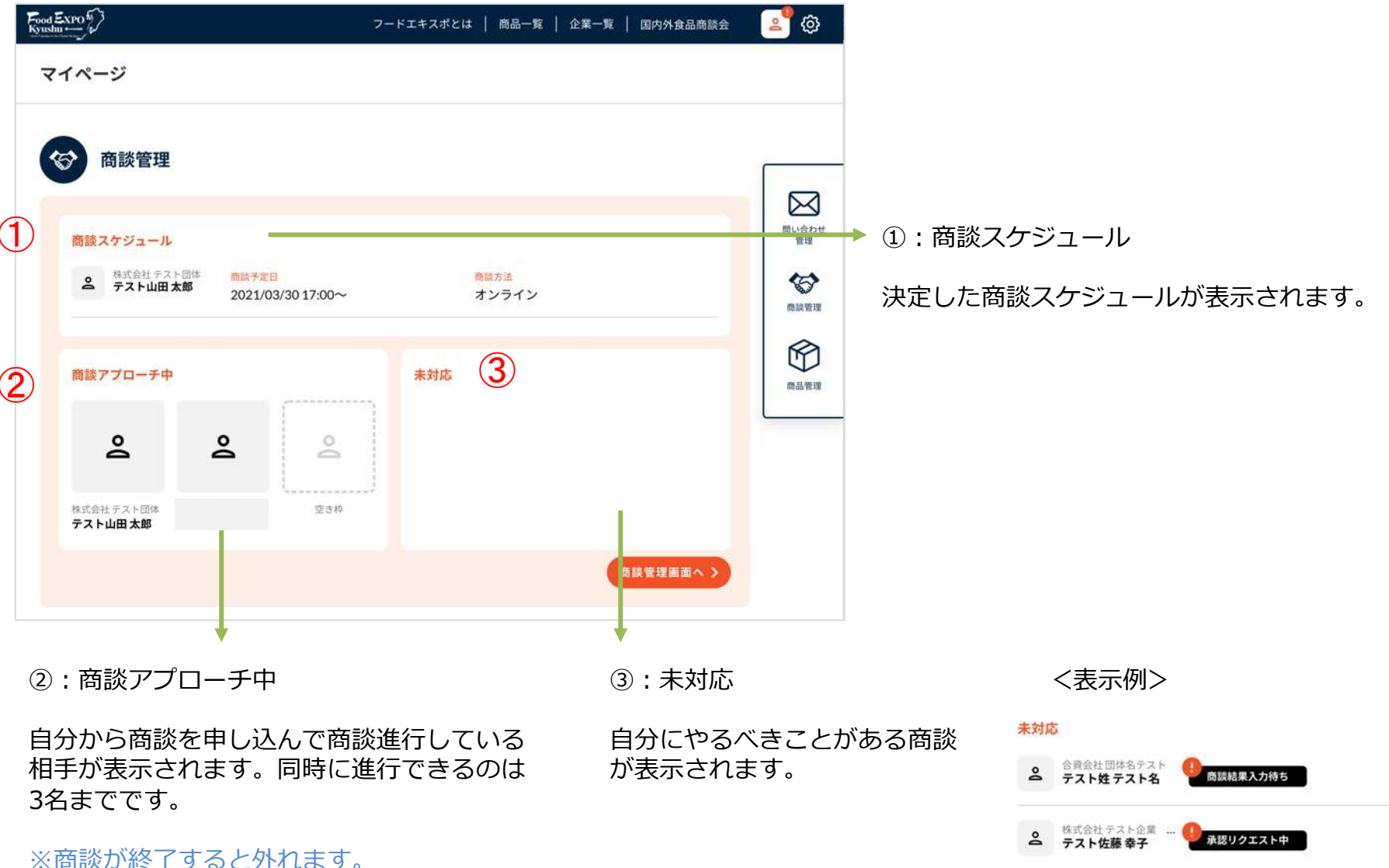

※商談か終了すると外れます。 ※申し込まれた場合はカウントに含みません。

## 8-1. マイページトップ

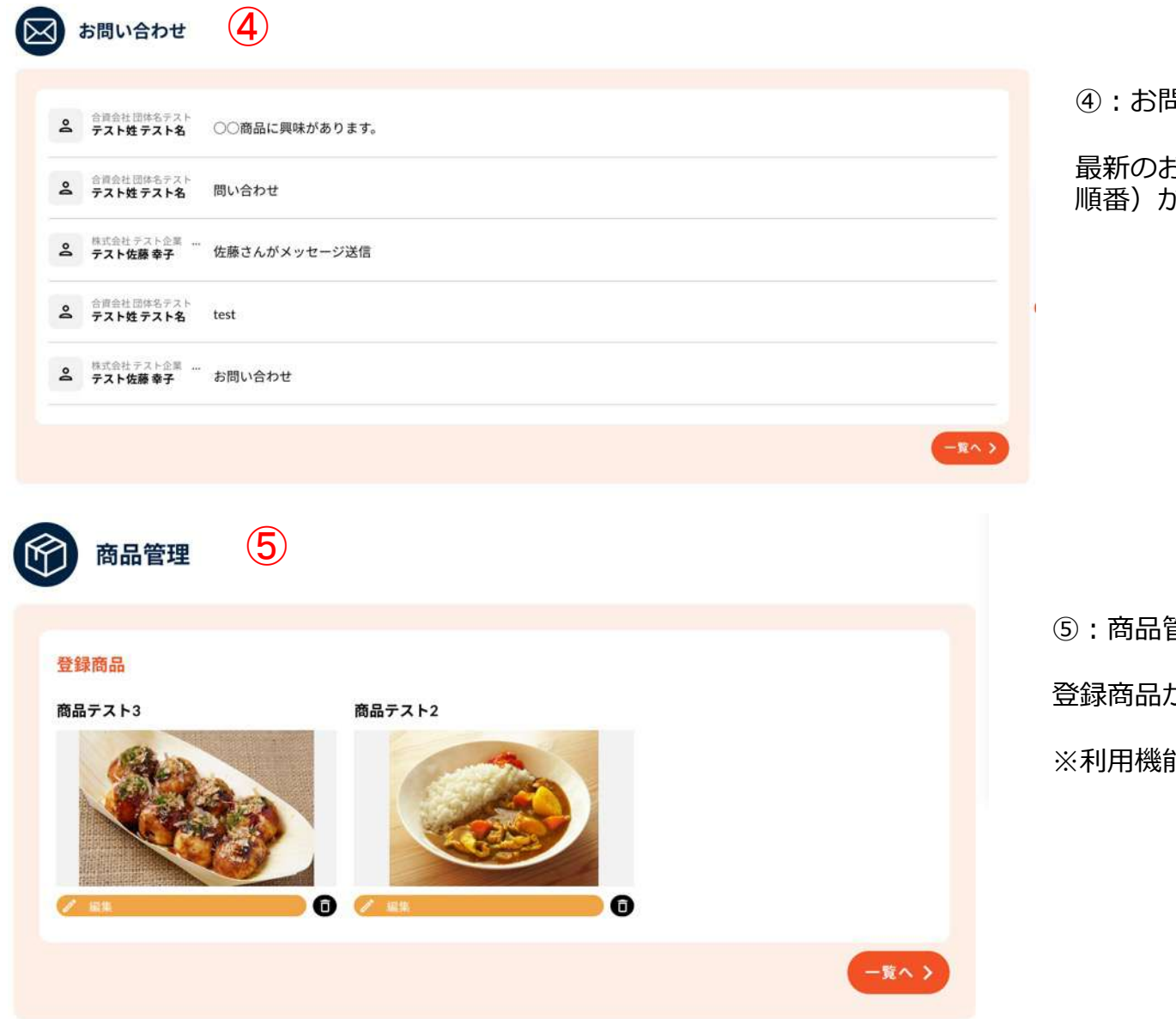

④:お問い合わせ

最新のお問い合わせ(投稿があった 順番)が5件表示されます。

⑤:商品管理

登録商品が表示されます。

※利用機能が営業の場合のみ

## 8-2. お問い合わせ管理

問い合わせは、お問い合わせ管理(①ボタン)または、画面右側「問い合わせ管理」(②ボタン)から確認できます。各 問い合わせをクリック(③)すると、詳細画面へ進みます。

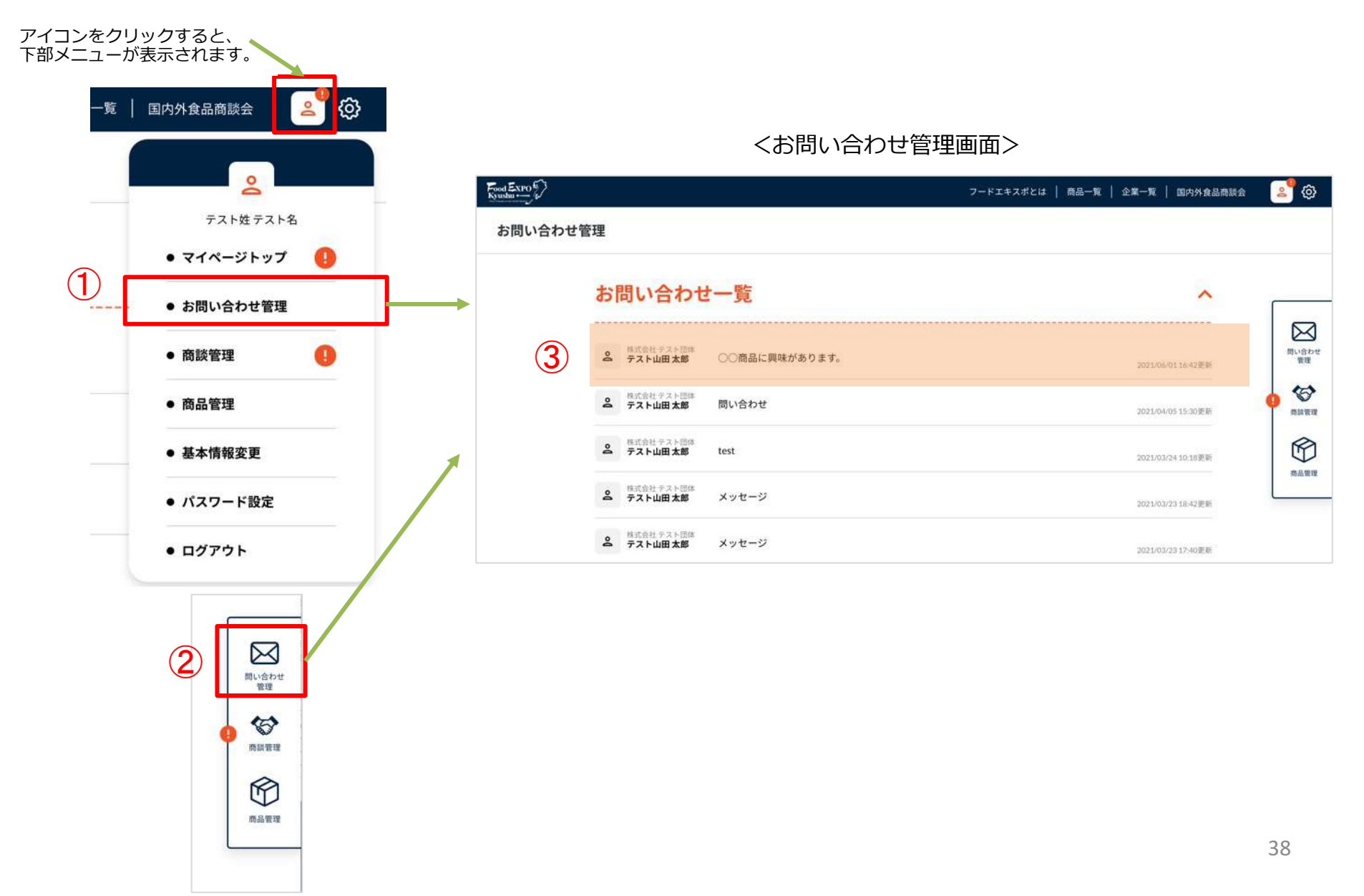

#### 8-3. 商談管理

マイページトップ(①ボタン)または商談管理画面(② ③ボタン)から一覧画面へ進みます。 ③ラベル部分を押すと、商談の詳細画面へ進みます。

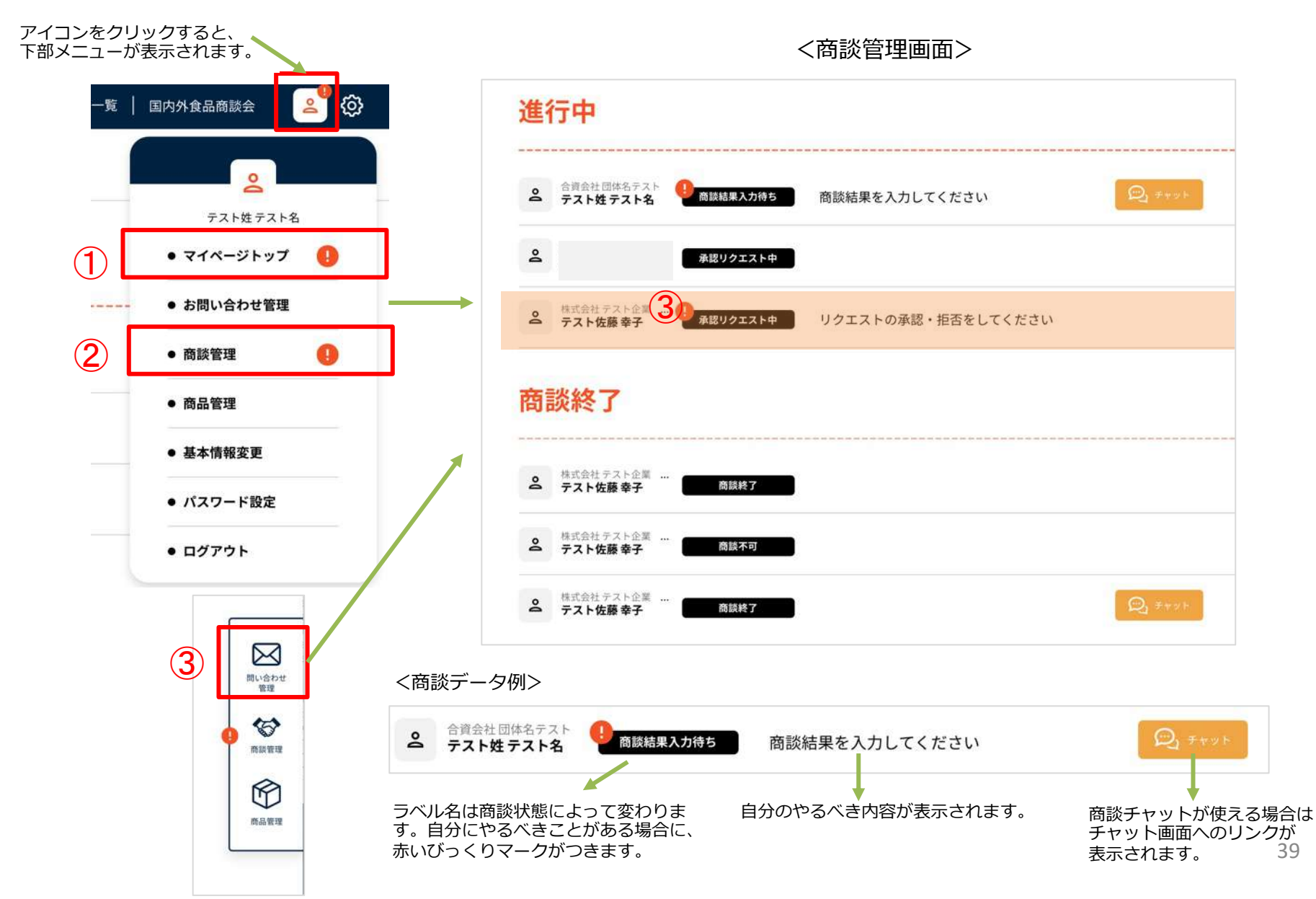

#### 8-4. 商談詳細画面

チャットのような画面でお互いの行動履歴が確認でき、お互いに全く同じメッセージが表示されます。 自分に必要なアクションがある場合は、ボタンが押せる状態になっており、 相手に必要なアクションがある場合は、グレーで押せない状態になっています。

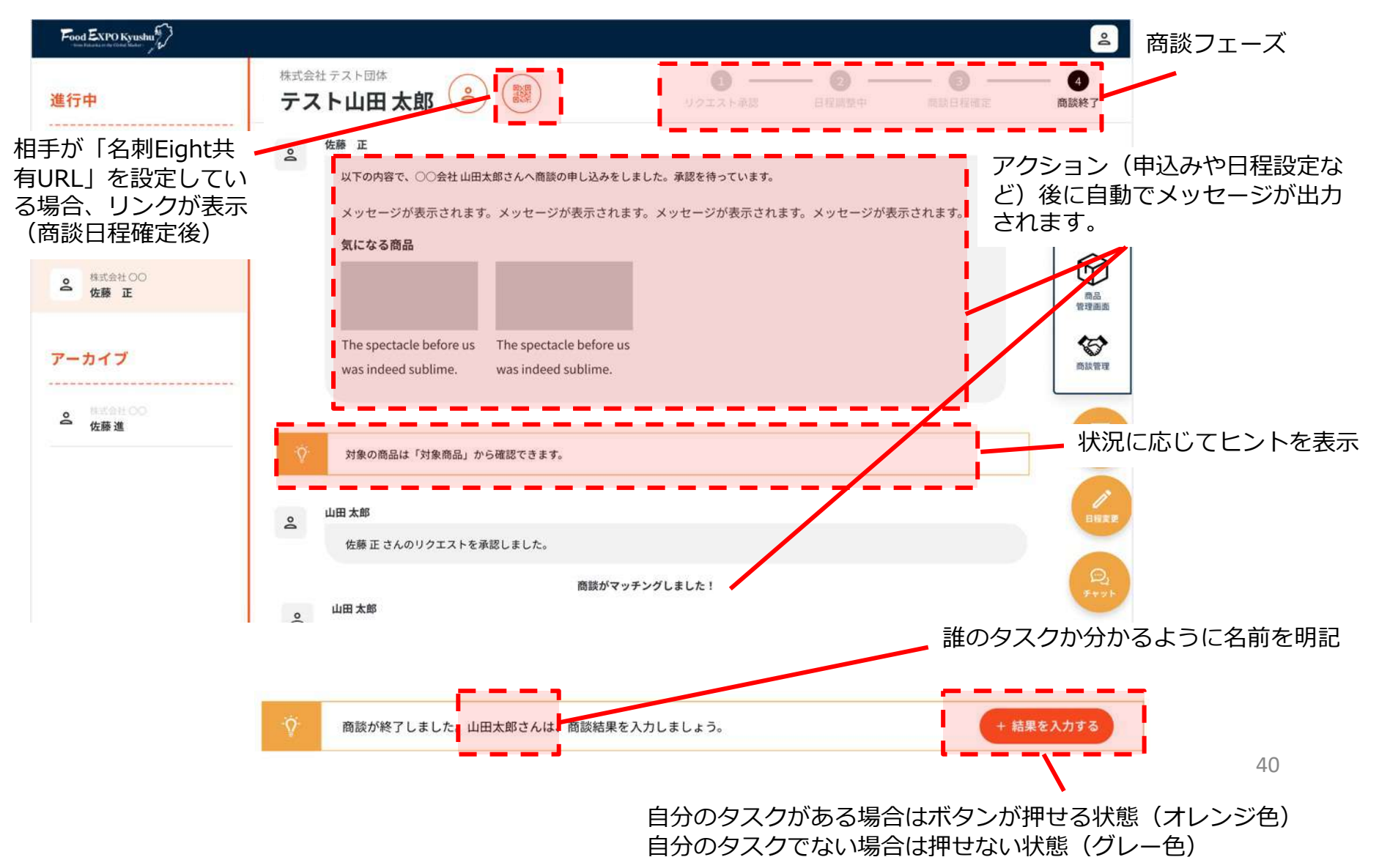

## 8-5. 商談専用チャット

商談スケジュール成立後に、商談チャット画面が利用できます。

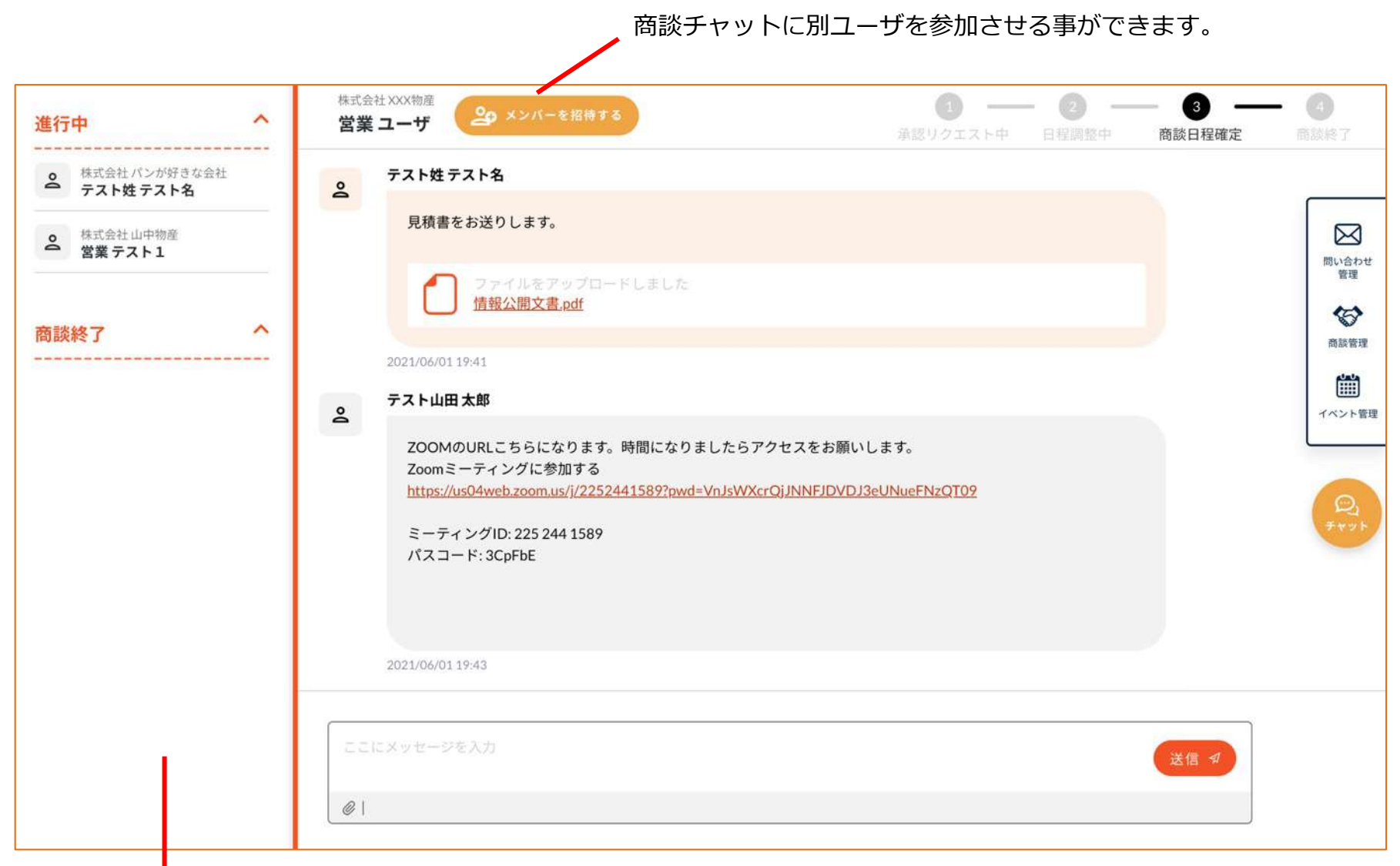

ファイル添付や、URL掲載が可能です。

## 8-5. 商談専用チャット

チャット画面の上部にある「メンバーを招待する」ボタンをクリックするとメンバーの招待画面が表示されます。

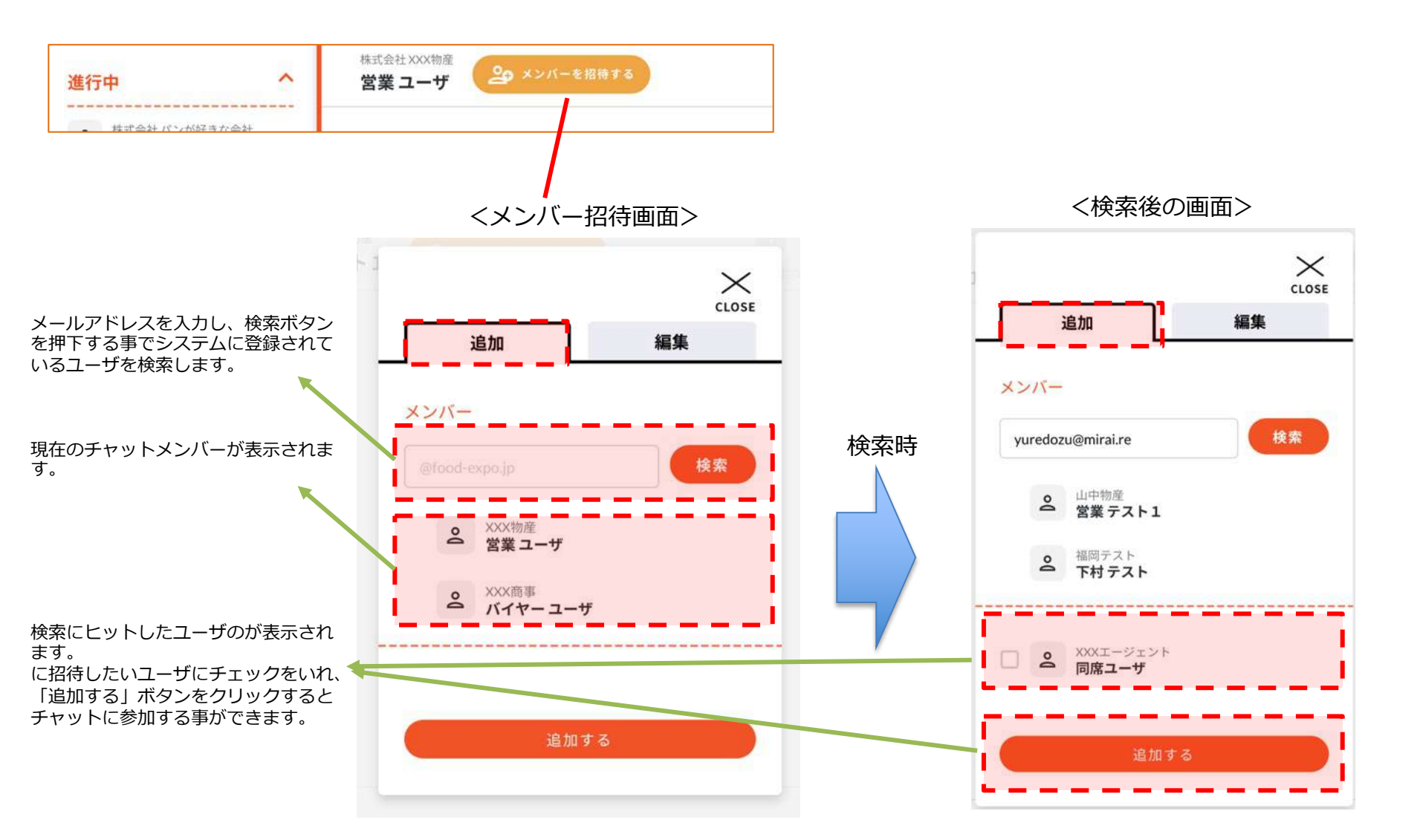

## 9-1. イベントに参加する場合

グローバルメニューの「イベント一覧」をクリックすると、掲載中のイベントを確認することができます。 イベント一覧では、①フリーワード検索、②業種、③商品カテゴリによる検索が可能です。

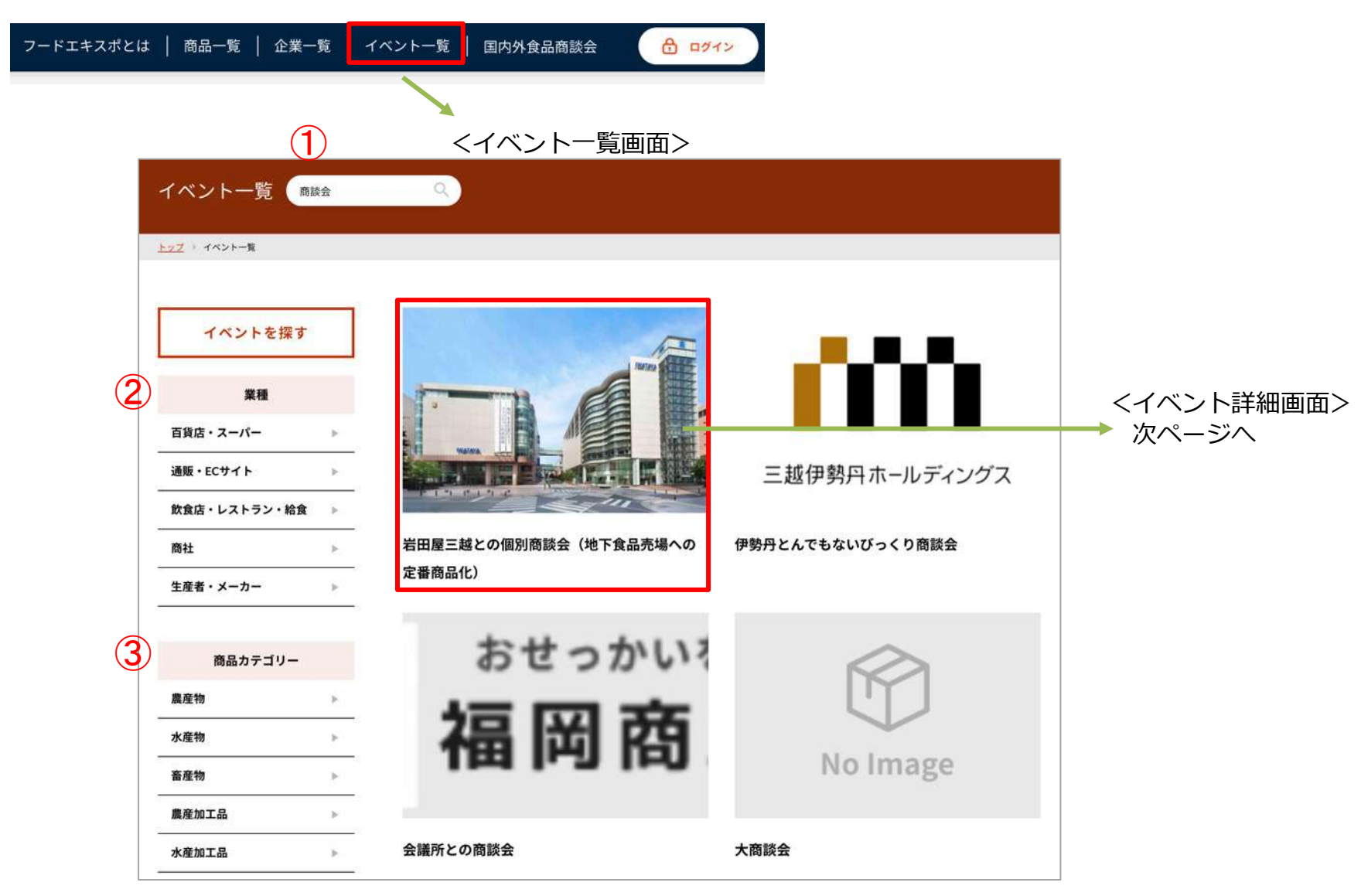

## 9-2. イベント詳細

イベント一覧からイベントのカードをクリックするとイベント詳細画面へ移動します。 詳細画面では、イベントの全ての情報が確認でき、営業ユーザは参加申込ができます。

#### <イベント詳細画面>

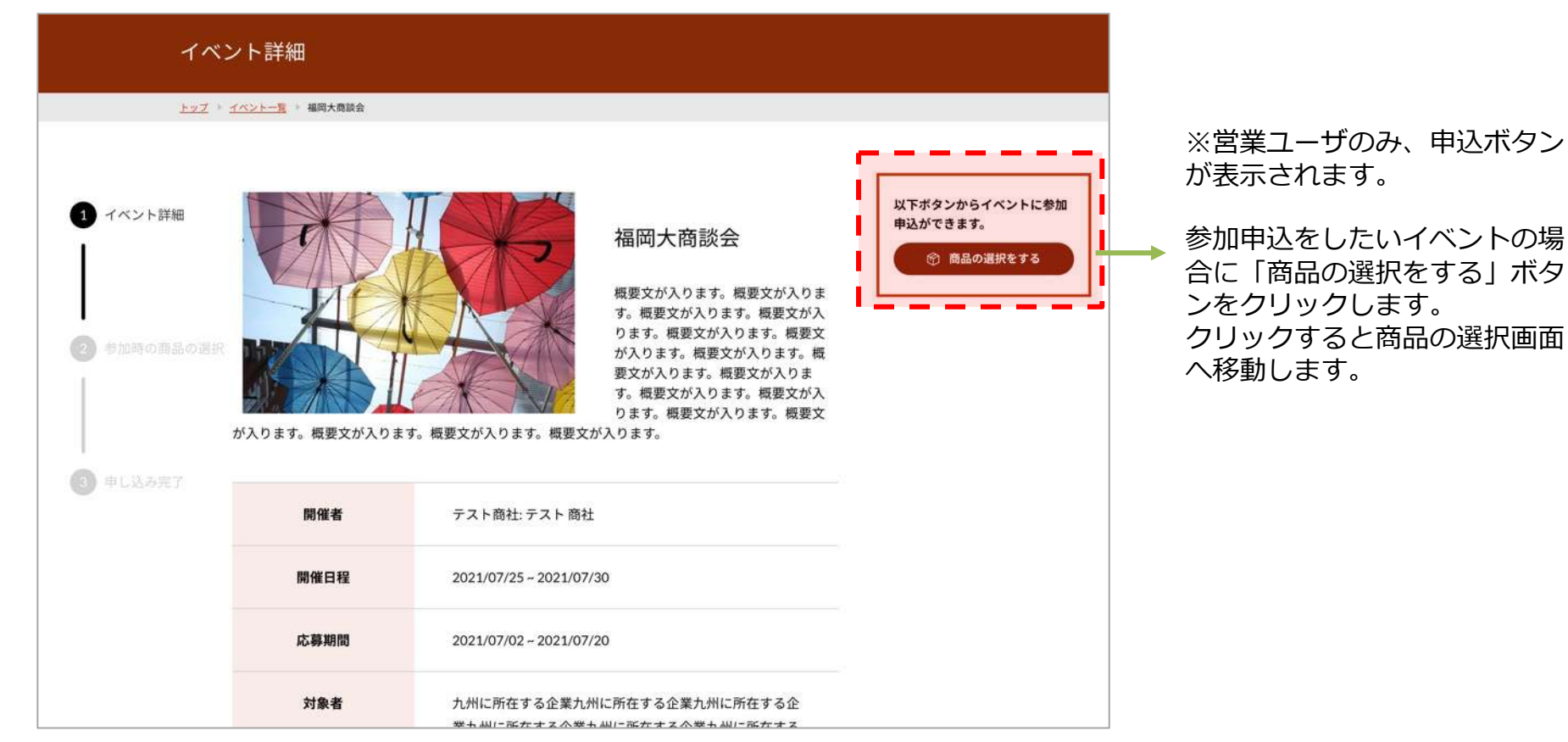

### 9-3. 商品を選択

イベントー覧からイベントのカードをクリックするとイベント詳細画面へ移動します。 詳細画面では、イベントの全ての情報が確認でき、営業ユーザは参加申込ができます。

#### <イベント申込フォーム画面>

| 福岡大商談会申し込みフォ                                                                                                    | т-Д                                                        |                            |
|----------------------------------------------------------------------------------------------------|------------------------------------------------------------|----------------------------|
| <u>トップ</u> 🕨 福岡大商読会 🕨 福岡大商読会 申し込みフォ・                                                                                                    | -4-                                                        |                            |
| <ul> <li>イベントに参加する際の商品を送</li> <li>イベントに参加する際の商品を送</li> <li>アベント詳細</li> <li>参加時の商品の選択</li> <li>Fスト商品A</li> <li>西日本新聞メディアラボ (テスト)/無<br/>な果/</li> </ul> | 田沢してください。 マンクロン (アン・マン・マン・マン・マン・マン・マン・マン・マン・マン・マン・マン・マン・マン | 以下ボタンからイベントに参加<br>申込ができます。 |

イベントに参加する際に、登録している自社の商品の中から最低1つ(最大3つ)選択 します。

商品を選択後、①「このイベントに申し込む」ボタンをクリックするとイベントへの参加申請ができます。

### 9-4. イベント管理

①ラベル部分を押すと、イベント管理画面へ進みます。

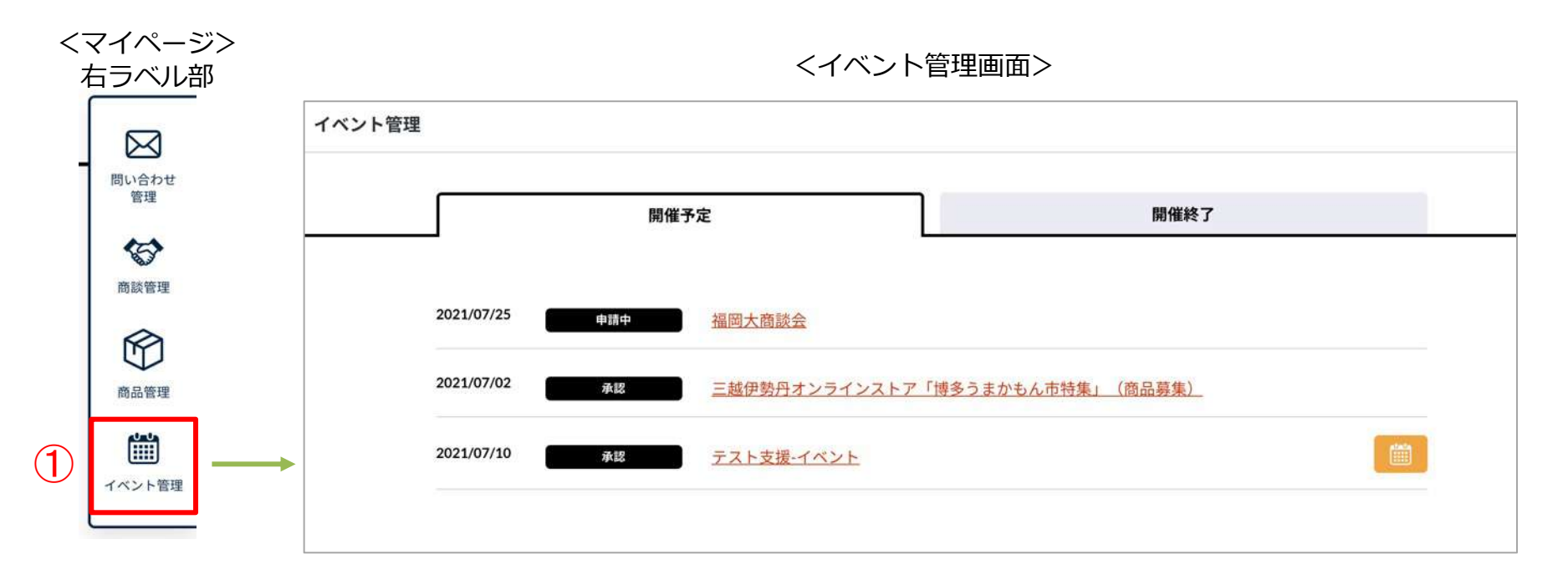

<イベントデータ例:イベントへの参加申請直後>

| 2021/07/25 | 申請中 | ラベルは「申請中」の状態で表示されます。<br>申請が「承認」された場合は、ラベルが商品として表示されます。 |
|------------|-----|--------------------------------------------------------|
|            |     |                                                        |

#### <イベントデータ例:参加申請が承認された場合>

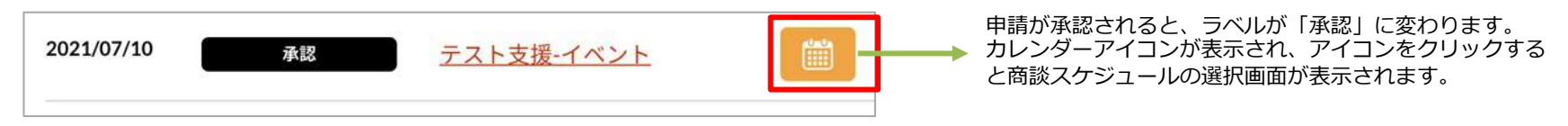

#### 9-5. 商談スケジュール選択

参加申請をしたイベントで承認された場合、商談スケジュールの選択が可能になります。 イベント管理画面の①カレンダーアイコンをクリックすると商談スケジュール選択画面に移動します。

<セルの背景色について> × CLOSE テスト支援-イベント 入力可能 入力不可 ・・選択可能。 2021.07.10(土) 2021.07.11(日) 2021.07.12(月) 8 ・・ 選択不可。 9 10 11 スケジュール選択画面から、背景色が 12 橙色の部分をクリックするとく商談スケ 13 ジュール選択画面>が表示されます。 14 15 16 17 18 19 20

<商談スケジュール表>

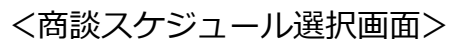

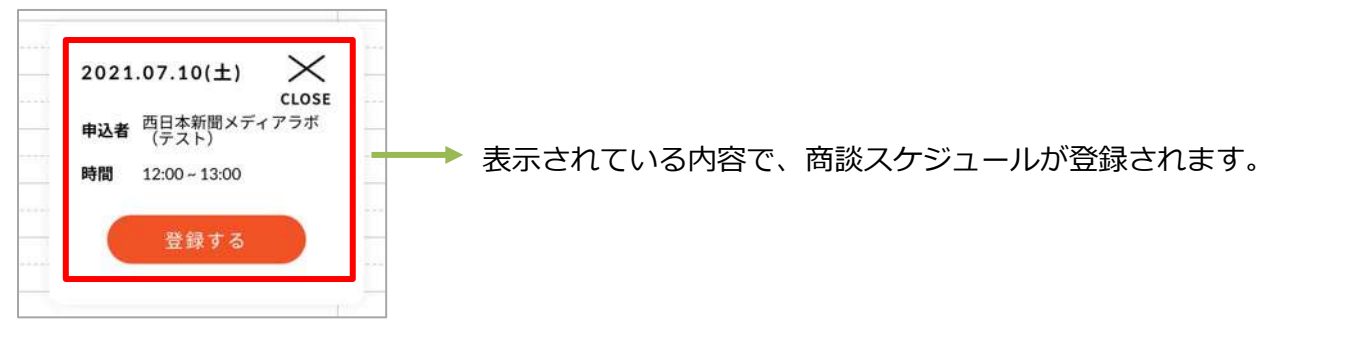

#### 9-6. 商談スケジュール選択後について

商談スケジュールから枠を選択すると、「商談日程成立」となり、商談管理の「進行中」リストに商談が追加されます。

| 進行中                                |                            |                          |
|------------------------------------|----------------------------|--------------------------|
| 会 株式会社西日本新聞メ<br>【パイヤー】佐藤幸 分腔リクエスト中 |                            | 2021/06/30 06:16更        |
| 名 その他合同会社オフィ… () 商族日間法院<br>木村 朱美   | 日程:7月2日 10:30~10:59        | @ チャット 2021/07/01 12:49更 |
| 会株式会社福岡テスト<br>下村テスト の 勝族日曜確定       | 日程:7月10日 12:00~12:59@オンライン | ♀ チャット 2021/07/02 21:41更 |

また選択したスケジュールについては、イベント管理画面から確認する事ができます。

| ット管理                    |                   |                    | テスト支援・イベ           | (ント<br>  入力不可                    |               |               |
|-------------------------|-------------------|--------------------|--------------------|----------------------------------|---------------|---------------|
| 開催予定                    |                   | 關係終了               | 8                  | 2021.07 10(±1                    | 2021.07.11(8) | 2021.07.12(用) |
| 2021/07/25 中脉中 福岡大商設会   |                   |                    | 10<br>13<br>12 884 | 本部間メディアラボ(テスト)<br>本部間メディアラボ(テスト) |               |               |
| 2021/07/02 三越伊勢丹オンラインスト | - ア「博多うまかもん市特集」(商 | 品藝集)               | 13<br>14           | /                                |               |               |
| 2021/07/10 デスト支援・イベント   |                   |                    | 15<br>16           | 拡大                               |               |               |
|                         |                   |                    | 38<br>39           |                                  |               |               |
|                         |                   |                    |                    |                                  |               |               |
|                         | 12                | 西日本新聞メディアラボ(テスト)   |                    |                                  |               |               |
|                         | 12                | エロナが明い ディフニポ (ニフト) |                    |                                  |               |               |

商談日程を選択した会社名が表示されます。